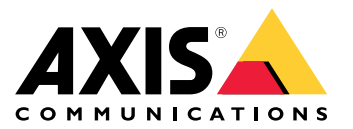

User manual

## Table of Contents

| Introduction<br>About this document<br>AXIS Perimeter Defender integration<br>Integration architecture<br>Prerequisites | 3<br>4<br>6<br>7<br>8 |
|----------------------------------------------------------------------------------------------------|-----------------------|
| Installation and first configuration steps                                                                              | 9                     |
| Installation considerations                                                                                             | 9                     |
| Installation                                                                                                    | 10                    |
| MIP Plugin interface                                                                                                    | 14                    |
| Attach the bridge to an XP server                                                                                       | 15                    |
| Add Axis devices running AXIS Perimeter Defender to XProtect                                                            | 15                    |
| Alarms, events, bookmarks, and metadata                                                                                 | 18                    |
| Configuration                                                                                                    | 18                    |
| Advanced configuration                                                                                                  | 43                    |
| Network communication                                                                                                   | 52                    |
| Add new video sources to the system                                                                                     | 52                    |
| Add HTTPS devices to the system                                                                                         | 54                    |
| Increase the number of channels of the MIP Driver                                                                       | 55                    |
| Remove video sources from the bridge configuration                                                                      | 58                    |
| Change the IP address of the bridge server                                                                              | 59                    |
| Change the IP address of an Axis device                                                                                 | 60                    |
| Enable metadata export when exporting video footage                                                                     | 60                    |
| Upgrade the software to a newer version                                                                                 | 6U<br>61              |
| Manually associate a metadata stream and a video stream                                                                 | 63                    |
| Change log settings                                                                                                    | 65                    |
| Attach an APD Bridge to a different XP server                                                                           | 66                    |
| Install silently from the command prompt                                                                                | 67                    |
|                                                                                                    |                       |

### Introduction

### Introduction

AXIS Perimeter Defender integrates with XProtect Video Management Systems (VMS) from Milestone, providing operators with immediate and informative feedback on potential security incidents.

The integration between XProtect product family and AXIS Perimeter Defender depends on the XProtect Product that is used:

- With XProtect Corporate and Expert (starting from version 2014) and for XProtect Professional+, Express+, and Essential+, you can:
  - trigger "User Defined" events when AXIS Perimeter Defender generates an alarm or when the status changes
  - trigger "Analytics" events when AXIS Perimeter Defender generates an alarm or when the status changes
  - trigger "Alarms" when AXIS Perimeter Defender generates an alarm or when the status changes
  - show the live metadata generated by AXIS Perimeter Defender on top of the corresponding video stream in Milestone Smart Client
  - record the metadata generated by AXIS Perimeter Defender with the corresponding video stream, and to show them together when playing the video sequence in playback mode
- With XProtect Corporate, Expert, and Professional+ you can also:
  - insert a bookmark in the corresponding video sequence

This document describes how to configure both XProtect and AXIS Perimeter Defender to achieve these two types of integration. Note that there are some differences in the configuration depending on the specific XProtect product that is used. Check the relevant XProtect documentation when in doubt.

### About this document

### About this document

The next sections describe:

- The software architecture (i.e. which software modules should be installed and where)
- How to install the software
- What prerequisites should be respected and what Milestone licenses are needed
- How to connect your AXIS Perimeter Defender cameras to your Milestone system

At the end of section *Installation and first configuration steps*, the system is ready to receive Alarms, Analytics Events and User Defined Events. If that is enough for your needs, you can stop reading there.

If you need metadata display and recording or if you need to trigger further actions by tweaking the XProtect configuration, then you can go to the chapter that is related to your specific product. These chapters include:

- How to connect the metadata from AXIS Perimeter Defender to Milestone to automatically show overlay on top of the relevant video streams in live and playback mode, and to export the overlay with the images when you export a video sequence using the Smart Client.
- How to leverage the Milestone Alarms, User Defined Events and Analytics Events to trigger further actions in your Milestone system (like activating a recording, sending an e-mail or an SMS or trigger a hardware output).
- How to operate the Smart Client.

Advanced configuration on page 52 include:

- A complete system architecture schema with emphasis on network communications between the different modules. See *Network communication on page 52.*
- How to extend an already installed and configured system by adding additional cameras. See Add new video sources to the system on page 52.
- How to increase the number of the metadata channels of the MIP driver. See *Increase the number of channels of the MIP Driver on page 55.*
- How to remove video sources that have been removed from the system also from the bridge configuration. See *Remove video sources from the bridge configuration on page 58.*
- How to change the bridge server IP address. See *Change the IP address of the bridge server on page 59.*
- How to change the Axis video source IP address. See *Change the IP address of an Axis device on page 60.*
- How to enable XProtect to export the recorded metadata when exporting the corresponding video footages. See *Enable metadata export when exporting video footage on page 60.*
- How to upgrade a previous system to the latest version of the software without losing the existing configuration.
- How to manually configure the alarm reception parameters of the AXIS Perimeter Defender Bridge to Milestone XProtect if it sits behind a NAT with respect to the AXIS Perimeter Defender cameras.
- How to manually associate a MIP driver channel to a video source if, for whatever reason, the automatic association routine fails.
- How to change the log settings (verbosity, size, position on disk).
- How to change the XP Server to which an already configured AXIS Perimeter Defender Bridge to Milestone XProtect is attached.

## About this document

#### Note

The AXIS Perimeter Defender Bridge to Milestone XProtect is shortened APD Bridge in this document. Both terms indicate the same software module.

## **AXIS Perimeter Defender integration**

## **AXIS** Perimeter Defender integration

### Integration architecture

The integration between AXIS Perimeter Defender and XProtect is based on a set of software modules running on the XProtect servers.

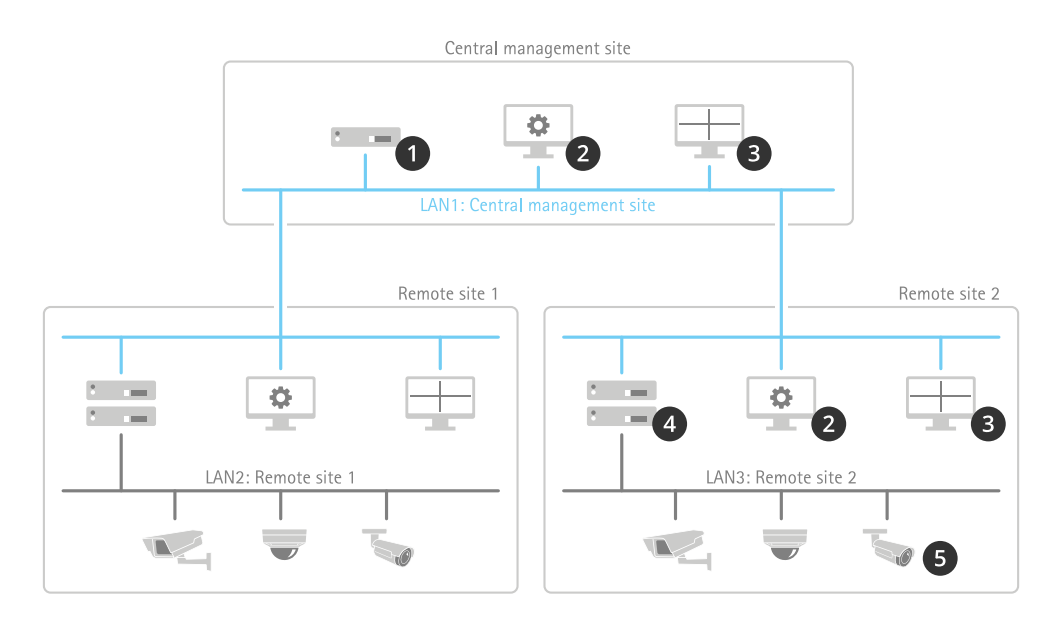

- 1 XProtect Management Server
- 2 XProtect Management Client
- 3 XProtect Smart Client
- 4 XProtect Recording Server(s)
- 5 Cameras running AXIS Perimeter Defender

In the typical installation in the above image, there is a central management site where the management server is located. An XProtect Management Client and an XProtect Smart Client provide central configuration and monitoring capabilities. Several remote sites are connected to the central management site through a dedicated management LAN. On remote sites there are one or more recording servers, an (optional) management client, and an (optional) smart client. Those are also connected to the management LAN. The recording servers are also connected to a separate camera LAN, to which all the video devices are connected. On each remote site there is one or more instance of AXIS Perimeter Defender installed.

The Milestone AXIS Perimeter Defender Bridge to XProtect components install on this architecture in the following way:

## **AXIS Perimeter Defender integration**

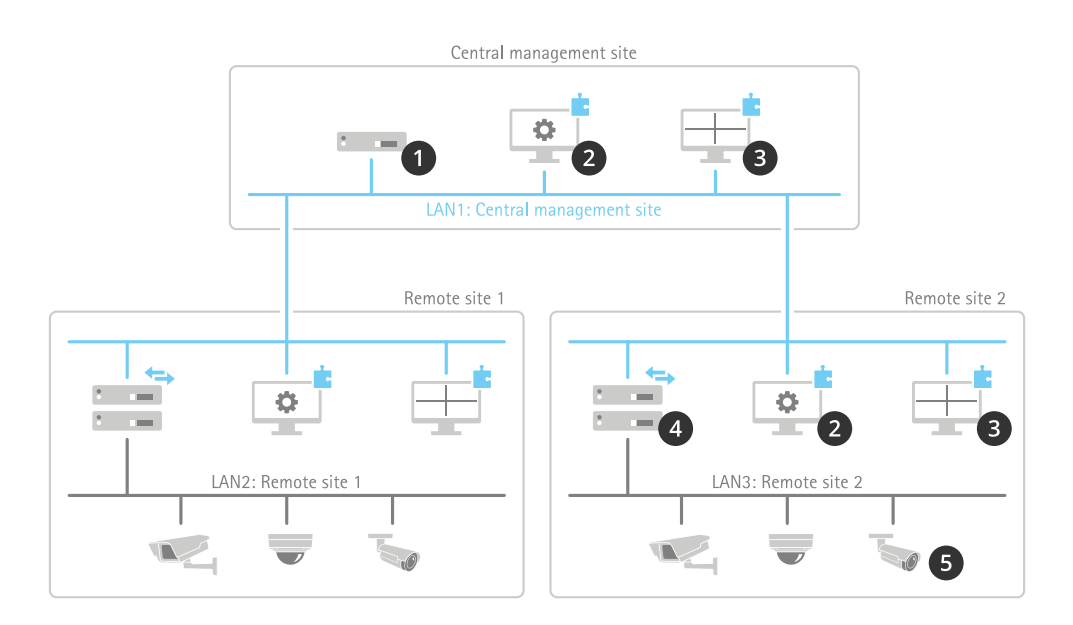

- 1 XProtect Management Server
- 2 XProtect Management Client with MIP Plugin for AXIS Perimeter Defender
- 3 XProtect Smart Client with MIP Plugin for AXIS Perimeter Defender
- 4 XProtect Recording Server(s) with AXIS Perimeter Defender Bridge
- 5 Cameras running AXIS Perimeter Defender

These are the additional software modules that make the integration between AXIS Perimeter Defender and XProtect:

- The MIP Plugin for AXIS Perimeter Defender is installed on every PC running either the XProtect Management Client or the XProtect Smart Client.
  - When run by the Management Client, it simplifies and automates the configuration of the system and allows you to configure the automatic generation of Bookmarks and/or User Defined events (that, in turn, can trigger a large set of tasks as answer to an alarm).
  - When run by the Smart Client, it displays the metadata generated by AXIS Perimeter Defender on top of the corresponding video streams, both in live mode and in playback mode. It also automatically exports the recorded metadata associated to a live sequence when the user exports it.
- The AXIS Perimeter Defender Bridge to Milestone XProtect (APD Bridge) runs as a Windows Service on XProtect Recording Servers (optionally, you can install and run it on any other server connected by LAN to the Axis cameras). Each bridge is virtually connected to a recording server and feeds it with the metadata coming from AXIS Perimeter Defender. The XProtect Recording Server records them on disk and makes them available to the Smart Client for live and playback display.

### Prerequisites

The integration pack has the following prerequisites:

- A PC with Windows 11 x64, Windows 10 x64, Windows Server 2012 R2 x64, Windows Server 2016 x64, or Windows Server 2019 x64
- Microsoft .NET 4.7 must be available on the PC where the integration pack is installed. If it is not available, it will be automatically installed by the Integration pack installer
- One of the following XProtect products, with the specified version or later. Some versions require specific hotfixes to be installed. Check the release notes and the Milestone documentation.
  - XProtect Corporate/Expert 2014 (7.0d)

## AXIS Perimeter Defender integration

- XProtect Professional+/ Express+/Essential+ 2017 R1 (11.0a)
- AXIS Perimeter Defender 2.0.0 or later

#### Important additional prerequisites:

- The cameras that run AXIS Perimeter Defender must be time-synchronized with the XProtect server (i.e. the cameras and the server where XProtect is installed must be configured on the same time zone and have the same time). We strongly recommend that you configure all the cameras and the XProtect server to use a time server to synchronize and stay synchronized over time.
- The instances of AXIS Perimeter Defender that run on the cameras must be properly configured (calibrated and with scenarios defined to trigger alarms) before you integrate them with XProtect. See AXIS Perimeter Defender user manual for more information on how to calibrate and configure.
- The APD Bridge needs HTTP/HTTPS network connectivity to the Management Server.
- The APD Bridge needs HTTP/HTTPS network connectivity as root or as privileged user (with the right to configure the AXIS Perimeter Defender application on the camera/server) to the cameras running AXIS Perimeter Defender.

To maximize the performance of the AXIS Perimeter Defender instances that run on the cameras:

- limit the video stream resolution to 1080p @ 12 fps, or if possible, to 720p @ 12 fps.
- when you show two video streams at the same time from one camera, limit the video stream resolutions to
  - stream 1: 1080p @ 12 fps
  - stream 2: 720p @ 12 fps

#### Important

If you use higher resolutions or greater frame rates than recommended, it can result in missed detections or false alarms.

### Licensing

You don't need a licence to receive alarms from AXIS Perimeter Defender and to leverage XProtect User Defined Events, XProtect Analytics Events, XProtect Alarms, and XProtect Bookmarks.

For the XProtect system to receive and record the metadata, however, the AXIS Perimeter Defender Bridge requires a MIP driver device to be added to a Milestone recording server. Each MIP driver device requires an additional device licence key (DLK) (independently from the number of metadata channels implemented by the MIP driver). This license is a standard DLK to purchase from Milestone. For example:

- The system has 5 recording servers. All the recording servers, the management server, and the video devices are connected to the same LAN. The cameras running AXIS Perimeter Defender are distributed on the 5 recording servers. In this case, a single APD Bridge can be used, a single MIP Driver needs to be added to one of the recording servers, and hence the number of additional DLKs needed is 1.
- Same as before, however each recording server is connected to a sub-group of cameras via a dedicated LAN. The cameras running AXIS Perimeter Defender are distributed on the 5 recording servers. In this case, one APD Bridge instance per recording server is necessary; hence, 5 MIP Driver devices need to be added to the system, one per recording server, and the number of additional DLKs needed is 5.
- Same as before, however 1 of the recording servers has no cameras running AXIS Perimeter Defender attached. In this case, that recording server does not need to have an APD Bridge, and no MIP Driver device attached to it. The total number of additional DLKs needed in this case is 4, for the MIP Driver devices attached to the other 4 recording servers.
- Same as before, however the user only wants to receive the alarms triggered by AXIS Perimeter Defender and is not interested in metadata. In this case, 4 APD Bridges need to be installed on the 4 recording servers with AXIS Perimeter Defender video devices, however no MIP Driver device will be attached to these recording servers. No additional DLKs are needed.

## Installation and first configuration steps

## Installation and first configuration steps

The first part of this chapter describes how and on which host(s) to install the software. The second part describes how to connect your AXIS Perimeter Defender device(s) to your XProtect system.

- To install the necessary software, go to *Installation on page 10*.
- To connect AXIS Perimeter Defender devices to your XProtect system, go to Add Axis devices running AXIS Perimeter Defender to XProtect on page 15.

At the end of this chapter, your system is ready to receive Alarms, Analytics Events and User Defined Events.

### Installation considerations

Before you install the different software components, you have to determine how many APD Bridges are needed and where to install them.

First, consider each management server independently and plan the installation for each one independently. One management server equals one system in the next paragraphs, two servers equals two systems, and so on. Even if the management servers are federated, they must be considered as completely separate systems here. The federation is automatically handled with no additional configuration steps.

When you plan a system installation, consider:

- For the chosen management server, count the number of recording servers with a camera running AXIS Perimeter Defender. (Such a recording server will be referred to as a recording server running AXIS Perimeter Defender.) If there is only one, you only need one APD Bridge.
- If you have more than one recording server running AXIS Perimeter Defender, the next question is if it's possible to give one
  of the recording servers (or to a separate host) network connectivity (HTTP/HTTPS) to all the AXIS Perimeter Defender
  devices. If the answer is yes, then you only need one APD Bridge. However, depending on the number of video devices it
  handles and the performance of the host where it's installed, you might have to split the load on two APD Bridges installed
  on two separate hosts. Usually, a production-grade server with no additional CPU-intensive applications running, an APD
  Bridge can handle hundreds of video devices.
- If you have more than one recording server running AXIS Perimeter Defender, and each one is connected to the cameras through a separate and independent network, you need one APD Bridge per recording server running AXIS Perimeter Defender.

When you configure an APD Bridge, the first required step is to connect it to an XProtect server. It's important to establish which XProtect server to connect the bridge to.

- An APD Bridge only has access to video devices connected to its server. This means that if a bridge is connected to a specific recording server, it only has access to the video devices connected to that recording device. If it's connected directly to the management server, it has access to the video devices of all the recording servers.
- When a bridge is connected to a recording server, the MIP Driver device that the bridge implements must be connected to the same recording server. On the other hand, when the bridge is connected to the management client, the MIP Driver device can be connected to any of the recording servers.
- An APD Bridge can be connected to the management server if it's the only one present in that system.

This table describes some of the most typical installation scenarios:

| Site type   | Description                                                                                     | Installation guidelines                                                                                                    |
|-------------|-------------------------------------------------------------------------------------------------|----------------------------------------------------------------------------------------------------|
| Single site | Single site with a management server,<br>one or more recording servers and a<br>single network. | Install a single bridge, either on one of<br>the XP Recording Servers or on a separate<br>host. Attach it to the management server.<br>Attach the corresponding MIP Driver to<br>the recording server. |

## Installation and first configuration steps

| Single site with separate LANs and<br>fewer than 100 AXIS Perimeter Defender<br>devices. | Single site with a management server,<br>multiple recording servers and separate<br>LANs (one management LAN between the<br>management server and the recording<br>servers, and one video devices LAN<br>between the recording servers and the<br>video devices). The total number of video<br>devices with AXIS Perimeter Defender<br>video analytics is less than 100. | Install a single bridge, on a separate<br>host or on the XP Recording Server<br>with the largest number of devices.<br>Attach the bridge to the XP Management<br>Server. Attach the corresponding MIP<br>Driver to the recording server where the<br>bridge is installed, or on the recording<br>server with the largest number of<br>AXIS Perimeter Defender video devices. |
|------------------------------------------------------------------------------------------|----------------------------------------------------------------------------------------------------|----------------------------------------------------------------------------------------------------|
| Single site with separate LANs and<br>more than 100 AXIS Perimeter Defender<br>devices.  | Single site with a management server,<br>multiple recording servers and separate<br>LANs (one management LAN between the<br>management server and the recording<br>servers, and one video devices LAN<br>between the recording servers and the<br>video devices). The total number of video<br>devices with AXIS Perimeter Defender<br>Video Analytics exceeds 100.      | Install one bridge per recording server<br>with AXIS Perimeter Defender video<br>devices attached. Install them either on<br>separate hosts or on the corresponding<br>recording server. Attach them to the<br>corresponding recording server. Attach<br>the MIP Driver to the corresponding<br>recording server.                                                            |
| Multiple interconnected sites with separate LANs                                         | Multiple sites interconnected to a central<br>site where the management server is<br>installed. There is a common management<br>LAN interconnecting all recording servers<br>(on site) with the central management<br>server. There is an independent video<br>device LAN on each site connecting the<br>site recording servers and the site video<br>devices.           | On each site, install one bridge<br>per recording server with<br>AXIS Perimeter Defender video devices<br>attached. Install them either on separate<br>hosts or on the corresponding recording<br>server. Attach them to the corresponding<br>recording server. Attach the MIP Driver to<br>the corresponding recording server.                                              |

Note

The bridge must always have network connectivity to the management server and to all the AXIS Perimeter Defender devices attached to the XP Recording server that it's attached to.

### Installation

The installation file *AXIS\_Perimeter\_Defender\_Bridge\_to\_Milestone\_XProtect.exe* contains both the APD Bridge and the MIP Plugins for AXIS Perimeter Defender. Double-click the file to start the installation. A dialog lets you select which component(s) to install:

Installation and first configuration steps

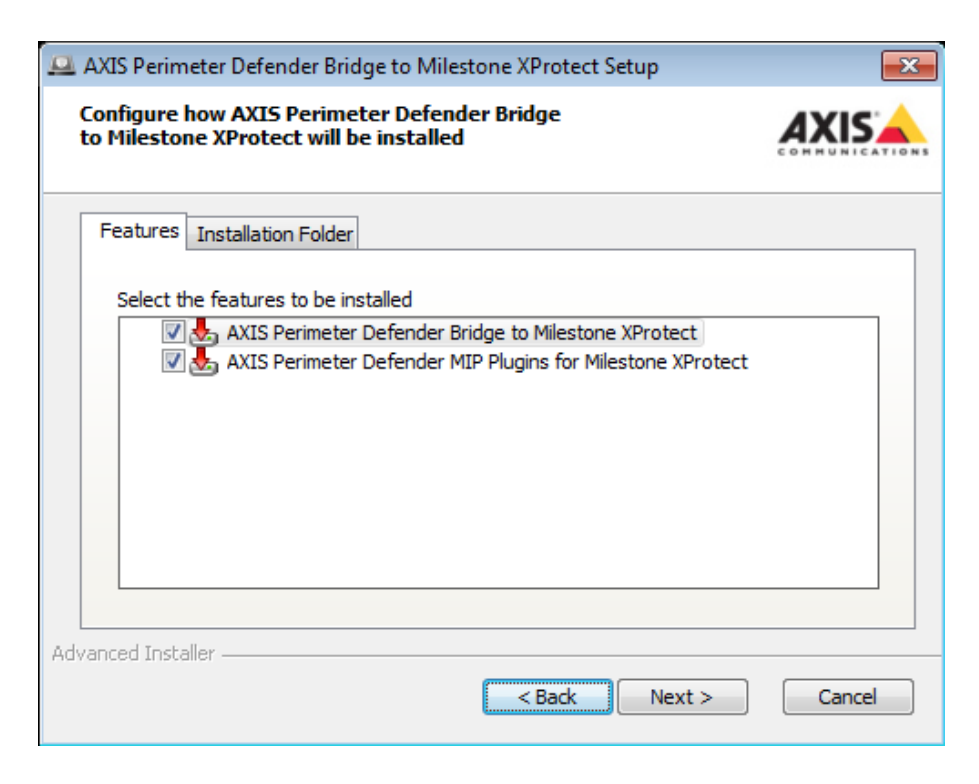

- 1. You must run the installer and select the AXIS Perimeter Defender MIP Plugins for Milestone XProtect component on every PC where the XProtect Smart Client is installed and where you want the metadata display. If metadata display is not a requirement, you can skip this part.
- 2. You must also run the installer and select the AXIS Perimeter Defender MIP Plugins for Milestone XProtect component on every PC where the XProtect Management Client is installed and where you want to administer (configure) the AXIS Perimeter Defender integration.
- 3. Finally, you must run the installer and select the AXIS Perimeter Defender Bridge to Milestone XProtect component on all hosts where, according to the installation plan described in *Installation considerations on page 9*, a bridge must be installed.

#### Software installation on the host running the Management Client/Smart Client

#### Important

- Before installing the MIP Plugin for the XProtect Management Client, the Management Client must be already installed on the target host.
- In addition, before installing the MIP Plugin for the XProtect Smart Client, the Smart Client must be already installed on the target host.
- 1. As administrator, run "AXIS Perimeter Defender Bridge to Milestone XProtect X.Y.Z.W.exe".
- 2. Click Next.
- 3. Accept the EULA and click Next.
- 4. If you plan to run the APD Bridge on another host, clear AXIS Perimeter Defender Bridge to Milestone XProtect. In any case, select AXIS Perimeter Defender MIP Plugins for Milestone XProtect. Click Next.

Installation and first configuration steps

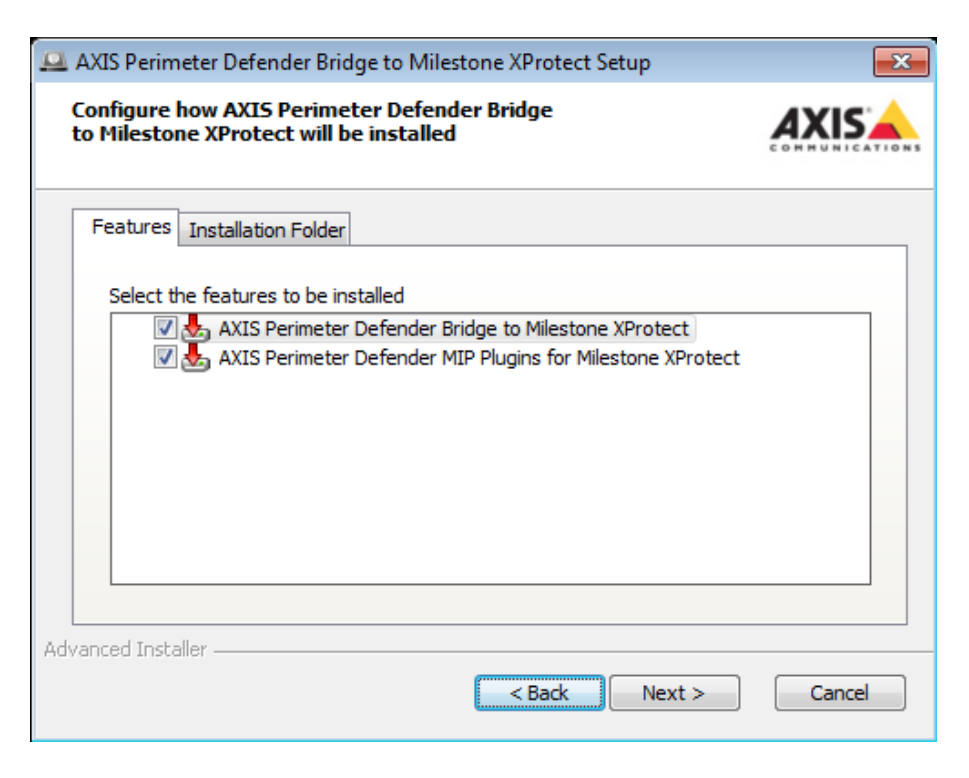

- 5. Click Install.
- 6. Wait for the installation to be completed, then click Finish.

#### Software installation on the host running the XProtect Recording Server

#### Important

Before installing the APD Bridge, the XProtect System must already be installed and running on the same host or on a host connected to the APD Bridge one by a LAN.

- 1. As administrator, run "AXIS Perimeter Defender Bridge to Milestone XProtect X.Y.Z.W.exe".
- 2. Click Next.
- 3. Accept the EULA and click Next.
- 4. If you have a Management Client installed on this host and you plan to configure the system with it, select AXIS Perimeter Defender MIP Plugins for Milestone XProtect. In any case, select the AXIS Perimeter Defender Metadata Bridge to Milestone XProtect.

Installation and first configuration steps

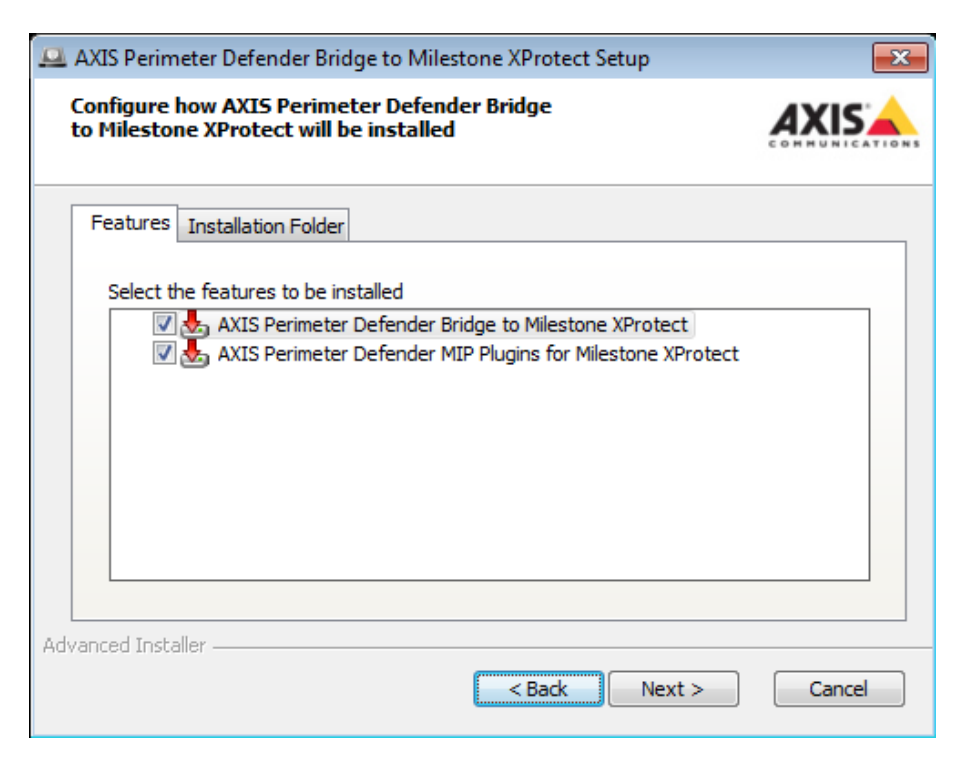

- 5. Click Install.
- 6. Wait for the installation to be completed, then click Finish.

| Bridge Configuration T                                                       | ool for AXIS Perimeter D —                                                          |                             |  |  |  |
|------------------------------------------------------------------------------|-------------------------------------------------------------------------------------|-----------------------------|--|--|--|
|                                                                              |                                                                                     |                             |  |  |  |
| This tool allows you to<br>that the AXIS Perimeter<br>use and to provide log | configure the XProtect Managen<br>Defender Bridge to Milestone X<br>in credentials. | nent Server<br>Protect will |  |  |  |
| Hostname or ip                                                               | 127.0.0.1                                                                           |                             |  |  |  |
| Port                                                                         | 0                                                                                   |                             |  |  |  |
| Windows User                                                                 | Milestone (Basic) User                                                              |                             |  |  |  |
| Login                                                                        | keeneo                                                                              |                             |  |  |  |
| Password                                                                     | ******                                                                              |                             |  |  |  |
|                                                                              |                                                                                     | TEST                        |  |  |  |
| Name of this bridge                                                          | Bridge on host VMS-NUC-XP0                                                          |                             |  |  |  |
|                                                                              | CANCEL                                                                              | SAVE                        |  |  |  |

### Installation and first configuration steps

- 7. In the Bridge Configuration Tool for AXIS Perimeter Defender:
  - 7.1 In **Hostname or ip**, enter the DNS name or ip address of the XProtect Corporate Management server. 127.0.0.1 can be used if the Management server is installed on the same host.
  - 7.2 **Port** is the port configured in the XProtect Server for SDK connections. If this value has not been customized in your installation, use the default value 0. Otherwise, use the custom port value you have set up.
  - 7.3 Select if the login uses an existing Windows user or a Milestone user defined in the XProtect System.
  - 7.4 In Login, enter the username. For a Windows user, it is necessary to prefix the login name with the user domain, as in "domain\username". For a Milestone user, use only the username.
  - 7.5 Enter the password. For a Windows user, don't forget to provide the user password in this field.
  - 7.6 Click Test to check the connection. If it fails, fix the problem by providing the correct information.
  - 7.7 You can give the bridge a name, or keep the default value "Bridge on host <HOSTNAME>, where <HOSTNAME> is the Windows name of the PC where the bridge is installed.
  - 7.8 Click Save to allow the APD Bridge to connect to the XProtect Server.

#### Software installation in a federated system

An XProtect federated system consists of a hierarchy of autonomous installations (Management Server, Recording Server(s), Event Server with one or more Management Clients and Smart Clients) linked together in a "father-son" relationship. A typical structure:

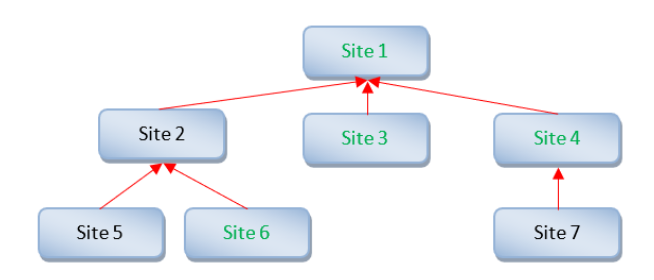

Each site has several video sources directly connected. Some of these might be cameras running AXIS Perimeter Defender (in the graphic, the sites in this situation are depicted in green, so sites 1, 3, 4, and 6).

You must install the APD Bridge on every server that has a camera running AXIS Perimeter Defender. You should also install the MIP Plugin component on the Management Clients and Smart Clients of that site. In the previous example, you must install the software on the different hosts of sites 1, 3, 4, and 6. When you do that, those sites can be configured and operated autonomously, as if they were not part of a larger federated system.

However, the user can also operate these sites as part of the federation, that is:

- From site 1, you can configure site 3, site 4, and site 6 by remotely logging into those with the XProtect Management Client. As site 1 has the AXIS Perimeter Defender MIP Plugin installed, it can configure the other sites of the federation as well. On the other hand, it is not possible to configure AXIS Perimeter Defender on site 6 from, for example, the Management Client of site 2, as this last one does not have the AXIS Perimeter Defender MIP Plugin
- From the Smart Client of site 1, you automatically have access to video streams and AXIS Perimeter Defender metadata and alarms of sites 3, 4, and 6. Therefore, it's possible to, for example, have a layout in the Smart Client of site 1 at the same time showing video streams and metadata of sites 1, 3, 4, and 6.

### **MIP Plugin interface**

In the AXIS Perimeter Defender MIP Plugin interface:

1. Under Site Navigation, go to MIP Plug-ins > AXIS Communications > Perimeter Defender bridges.

## Installation and first configuration steps

- 2. Under Perimeter Defender bridges, click the one you want to configure. The names listed are the ones that have been configured in the Bridge Configuration Tool for AXIS Perimeter Defender. Right-click to change the name.
- 3. Under Perimeter Defender bridges information, configure the parameters of the chosen bridge.
  - Bridge information shows general information about the bridge.
  - AXIS Perimeter Defender cameras shows cameras attached to the Bridge recording servers.
  - Alarm & Metadata Configuration lets you configure User Defined Events that the bridge should generate, and several parameters related to the metadata streams.

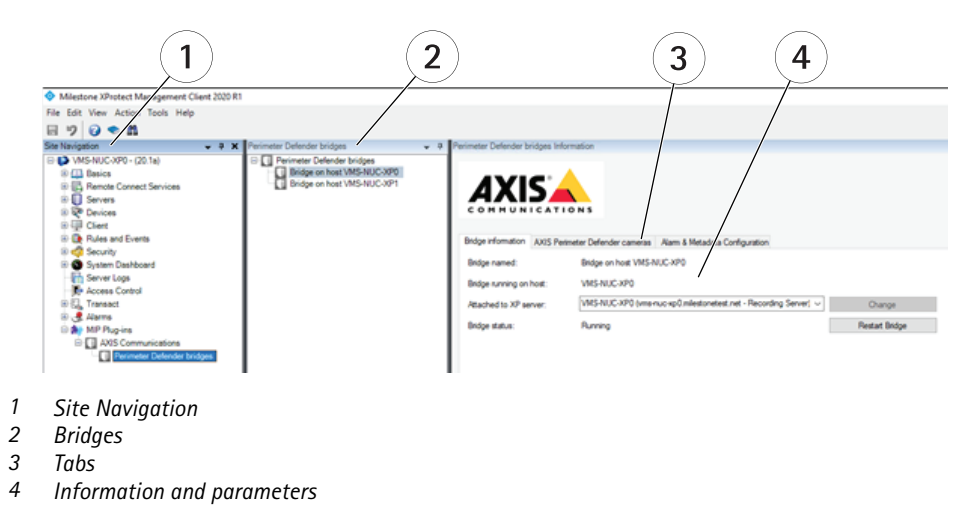

### NOTICE

If the Perimeter Defender bridges part of the screen hides the Perimeter Defender bridges information, click View > Reset Application Layout and restart the client.

### Attach the bridge to an XP server

The first configuration step is to attach every installed APD Bridge to an XP server. You can find more information on how to decide which is the best (or mandatory) server to attach to, in *Installation considerations on page 9*. The server choice limits the video devices (cameras and encoders) that the APD Bridge can reach (for AXIS Perimeter Defender application running on them). If the attached server is:

- the management server: the APD Bridge can access all video devices in the system independently from the recording server they are attached to. However, you can attach the APD Bridge to the management server if there is only one APD Bridge in the system.
- a recording server: the APD Bridge can access all the video devices attached to that recording server. It is mandatory
  to attach an APD Bridge to a recording server if there is more than one APD Bridge in the system. You can't attach
  more than one APD Bridge to the same recording server.

The first APD bridge installed in the system is automatically attached to the management server. The next one is left unattached. If there is only one APD Bridge in your system, you can leave it attached to the management server. Otherwise you have to first detach it from the management server, then attach it to a recording server, and then attach all the other APD Bridges to their respective recording servers.

To attach a not yet configured APD Bridge to a server, use the combination box **Attached to XP Server** and select the one you want. If it's not listed, it means it's already attached to another APD Bridge. Then confirm the change by clicking **Change**. If you want to change the attached server of an already configured bridge, see *Attach an APD Bridge to a different XP server on page 66*.

### Installation and first configuration steps

### Add Axis devices running AXIS Perimeter Defender to XProtect

This section describes how to add the AXIS Perimeter Defender instances running on Axis devices connected to your XProtect system.

Note

This section includes screenshot examples from an XProtect Corporate installation, but the steps are the same for XProtect Expert/Professional+/Express+/Essential+.

If you have Axis devices with AXIS Perimeter Defender, you need to add them first to XProtect as video sources (this is a mandatory step) and then to the MIP Plugin configuration so that they can be used as alarm and metadata sources.

- 1. Add all the Axis devices to XProtect as video sources (see XProtect documentation). Make sure to attach these devices to the recording server that the bridge you are configuring is attached to. If a device is configured in HTTPS mode only (no HTTP), then you have to make sure the URL used by the VMS is correct. See *Add HTTPS devices to the system on page 54*.
- 2. Go to MIP Plug-ins >AXIS Communications > Perimeter Defender bridges.
- 3. Select the AXIS Perimeter Defender cameras tab.
- 4. Click Scan new cameras.
  - If you click **No**, the scan will be performed on all the enabled video sources connected to the XProtect recording server attached to the APD Bridge you are configuring.
  - If you click Yes, an additional dialog allows you to select a sub-set of the available cameras.

| Video source pre-filtering                                |                              | ×             |
|-----------------------------------------------------------|------------------------------|---------------|
| 6 video sources are going to be scann<br>pre-filter them? | ed. This can take a while. D | o you want to |
|                                                           | Yes                          | No            |

The advantage of selecting a sub-set of cameras is that it reduces the scanning time. Select Activate brand pre-filtering to filter out all non-Axis cameras, as these cannot run AXIS Perimeter Defender.

Installation and first configuration steps

|                                                                                                    | URL                                                                     | DRIVER                                          |  |
|----------------------------------------------------------------------------------------------------|-------------------------------------------------------------------------|-------------------------------------------------|--|
| ] AXIS M1125 Network Camera (192.168.2.108) - Camera 1<br>] AXIS P3364 Fixed Dome Network Camera (192.168.2.102) - Camera 1<br>] AXIS P7304 Video Encoder (192.168.2.124) - Camera 1 | http://192.168.2.108/<br>http://192.168.2.102/<br>http://192.168.2.124/ | Axis8ChDevice<br>Axis1ChDevice<br>Axis4ChDevice |  |
|                                                                                                    |                                                                         |                                                 |  |
|                                                                                                    |                                                                         |                                                 |  |
|                                                                                                    |                                                                         |                                                 |  |
|                                                                                                    |                                                                         |                                                 |  |
|                                                                                                    |                                                                         |                                                 |  |

#### Important

When you scan new cameras, it only adds new video sources that run AXIS Perimeter Defender. It doesn't remove an already existing video source from the configuration, even if it has been disabled or removed from the system (and is hence not found during the scan). To remove a video source from the configuration, see *Remove video sources from the bridge configuration on page 58*.

5. The MIP Plugins scans all the selected video devices of the attached XProtect recording server, skipping the disabled and not selected ones, and selects the Axis devices with AXIS Perimeter Defender installed. The list of the selected devices is shown in the central widget, alongside the version of the installed package.

#### Important

When new cameras have just been added to the system, they are not always found by the MIP Plugin. If this happens, refresh the Management client configuration by pressing the F5 key and then click **Scan new cameras** again.

#### Note

If the scan doesn't find HTTPS devices with AXIS Perimeter Defender, you need to change the device configuration slightly. See Add HTTPS devices to the system on page 54.

- 6. Select one or more Axis cameras that run AXIS Perimeter Defender and choose the metadata display settings that you want to apply to the selected cameras.
- 7. Save the configuration.

The selected cameras are now added to the system and are automatically used as alarm and metadata sources.

#### Note

At this stage of the configuration process, if you have activated the alarm, analytics events, or bookmarks generation, you can receive them in XProtect without any further steps. However, to trigger more advanced rules within XProtect, you need to configure more steps to leverage the Analytics Events and User Defined Events. They are described in *Alarms, events, and bookmarks configuration through the Management Client Plugin on page 18.* 

### Alarms, events, bookmarks, and metadata

### Alarms, events, bookmarks, and metadata

### Configuration

Through the MIP Plugins for AXIS Perimeter Defender running in the XProtect Management Client you can configure different aspects of the system:

- You can scan the list of cameras defined within XProtect and automatically select those where AXIS Perimeter Defender is installed. See Add Axis devices running AXIS Perimeter Defender to XProtect on page 15.
- The plugin automatically configures a Metadata Source providing a metadata channel for each Axis camera with AXIS Perimeter Defender. The Metadata Source is implemented and executed by the APD Bridge and must be added to the XProtect System. You can increase the number of video channels provided by the Metadata Source to plan future extensions of the system. Disable the unused channels once you have added the metadata source.
- The plugin allows the user to deactivate the automatic generation of XProtect Alarms when AXIS Perimeter Defender triggers an alarm. The alarm generation is activated by default.
- The plugin allows the user to deactivate the automatic generation of XProtect bookmarks when AXIS Perimeter Defender triggers an alarm. The bookmark generation is activated by default.
- The plugin allows the user to automatically generate two User Defined events (one corresponding to the start of the alarm, and one to the end) per alarm generated by AXIS Perimeter Defender. The user can then delete the unused or redundant User Defined events. The user can also manually define additional User Defined events.
- The plugin allows the user to automatically generate diagnostic events, corresponding to unusual situations that the user needs to be aware of, for example that AXIS Perimeter Defender stopped. The user can remove diagnostic events that are irrelevant.

#### Alarms, events, and bookmarks configuration through the Management Client Plugin

#### Important

Before you configure the software, you must install both the AXIS Perimeter Defender MIP Plugins for Milestone XProtect and the APD Bridge. In addition, you must also configure the APD Bridge to be able to access the XProtect System.

- 1. Open the Management client.
- 2. Under Site Navigation, go to MIP Plug-ins >Axis Communication > Perimeter Defender bridges .
- 3. Under Perimeter Defender bridges, select the bridge you want to configure.
- 4. Under Perimeter Defender bridges information, select the Alarms & Metadata configuration tab.
- 5. If you want to show or record metadata, go to *Configure metadata through the Management Client Plugin on page 21*. Otherwise, you can skip the configuration of the Metadata source.
- 6. Configure alarms and bookmarks:
  - If you want to automatically trigger an XProtect alarm when AXIS Perimeter Defender generates one, select Automatically trigger alarms on AXIS Perimeter Defender alarm reception.
  - If you want to automatically trigger an XProtect Analytics Event when AXIS Perimeter Defender generates an alarm, select Automatically generate analytics events.
  - If you want to insert a bookmark automatically in the corresponding XProtect video stream, select Automatically generate bookmarks. This option is not available in XProtect Express+ and XProtect Essential+.
  - In most cases, you don't need to manually specify the destination IP address and listening port for alarms (that is, the port that the APD Bridge uses to listen for incoming alarms from AXIS Perimeter Defender and its IP address as used by the AXIS Perimeter Defender instances to send alarms). In some situations, like when there is a NAT or port forwarding between the AXIS Perimeter Defender devices and the host where the APD Bridge

### Alarms, events, bookmarks, and metadata

runs, you might want to set them manually. In this case, select **Set Manually** and enter the IP address or DNS hostname and port that the AXIS Perimeter Defender devices should use to send the alarms to the APD Bridge. See *Set alarm reception parameters in specific situations on page 61* for more information.

- 7. If you want the AXIS Perimeter Defender alarms to trigger XProtect User Defined Events, you need to define these events. You can click **Generate user defined events** to automatically generate them. The button parses the scenarios defined in each AXIS Perimeter Defender device and generates a couple of User Defined Events (one for the start, the other for the stop of the scenario) that the APD Bridge triggers when AXIS Perimeter Defender generates the corresponding alarm. It will also generate several Diagnostic Events for each AXIS Perimeter Defender.
- 8. You can use the buttons Scenario events only, Diagnostic events only to limit the types of events generated. Select All events for both types.
- 9. When you have selected all relevant events, click OK.
- 10. Save the configuration.
- 11. If you want to use your new User Defined Events immediately and have no need of further modifications, restart the APD Bridge service.
- 12. You can retrieve the User Defined Events by clicking Rules and Events > User-defined Events.

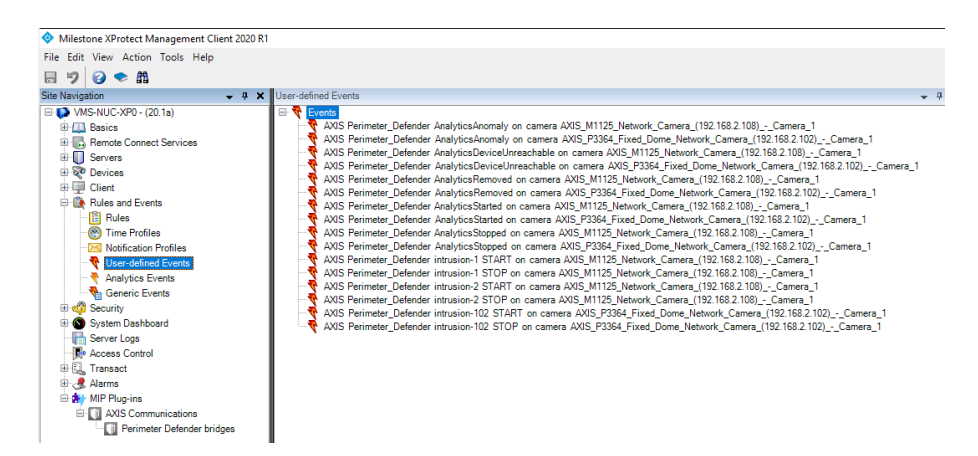

If you are not interested in all of them, for example, if you are not interested in the STOP User Defined events, simply remove them. The APD Bridge does not find them and hence does not generate them.

You can delete the unwanted User Defined Events one-by-one. Under Site Navigation, go to Rules and Events > User-defined Events.

You can also modify them to make them more generic, for example to make a single User Defined Event to be triggered by several different alarms. To do that, you can edit the User Defined Event name and replace one or more of the fields **<ScenarioName>**, **<ScenarioType>** and **<CameraName>** with the keyword ALL.

Every User Defined Event that is supposed to be triggered on an AXIS Perimeter Defender alarm must have a name that follows a specific format: AXIS Perimeter\_Defender <ScenarioName> <ScenarioType> on camera <CameraName> where:

- <ScenarioName> is the name of the scenario as defined in the AXIS Perimeter Defender Setup. Usually it looks like "Intrusion-1", but can be customized when setting up AXIS Perimeter. If you want the User Defined Event to be triggered by any scenario, use "ALL" as <ScenarioName>.
- **<ScenarioType>** is either "START", "STOP" or "ALL". Use "ALL" if you want the User Defined Event to be triggered for both START and STOP alarms.
- <CameraName> is the name of the camera as defined in XProtect. When AXIS Perimeter Defender triggers an alarm, it does so by analyzing images from a device that must also be present in XProtect. For AXIS Perimeter Defender, this is the device where AXIS Perimeter Defender is installed. <CameraName> is the name of the associated XProtect Camera. Use "ALL" if the User Defined Event must be triggered by AXIS Perimeter Defender alarms associated to any XProtect camera.

### Alarms, events, bookmarks, and metadata

#### Important

If you want to use an XProtect Camera Name as **<CameraName>**, you must replace the spaces in the name by the "underscore" (\_) character. Alternatively, you can rename the XProtect Camera and remove all spaces from the camera name, or use ALL as **<CameraName>**.

#### NOTICE

The three parameters **<ScenarioName>**, **<ScenarioType>**, and **<CameraName>** are all case insensitive, so lowercase and uppercase letters are considered the same.

Here some examples of User Defined Events and by which AXIS Perimeter Defender alarms they will be triggered:

- AXIS Perimeter\_Defender Intrusion-1 START on camera ALL: will be triggered by any AXIS Perimeter Defender alarms START related to a scenario called "Intrusion-1" from any camera
- AXIS Perimeter\_Defender ALL ALL on camera Thermal-11: will be triggered by any AXIS Perimeter Defender alarm START or STOP related to any scenario from the XProtect Camera named "Thermal-11"
- AXIS Perimeter\_Defender ALL START on camera ALL : will be triggered by any AXIS Perimeter Defender alarm START related to any scenario from any camera
- AXIS Perimeter\_Defender ZoneCrossing-1 STOP on camera Thermal-11 : will be triggered by any AXIS Perimeter Defender alarms STOP related to the scenario "ZoneCrossing-1" from the XProtect camera named "Thermal-11"

#### Important

If you rename a camera, remember to adapt the corresponding User Defined Events accordingly.

#### NOTICE

- At this stage of the configuration process, if you activated the alarm, events or bookmarks generation, you should be able to receive them in XProtect without further steps. If you are not interested in metadata display and recording, you can stop here and you will not need the DLK license that is necessary to add the metadata source to Milestone. If you want to have the live and/or recorded metadata too, continue the configuration as explained in the section *Configure metadata through the Management Client Plugin on page 21*
- When you change the User Defined Events names you must restart the APD Bridge service for the change to take effect.

#### **Diagnostic Alarms and Events**

The APD Bridge can automatically send Diagnostic Alarms, Analytics Events, and User Defined events when there is an important change or anomaly in one of the AXIS Perimeter Defenders. The generation and definition of these Alarms/Events follow the same rules as standard Alarms/Events:

- Diagnostic Alarms are triggered if Automatically trigger alarms on AXIS Perimeter Defender alarm reception is selected.
- Diagnostic Analytics Events are triggered if **Automatically trigger analytics events** is selected.
- Diagnostic User Defined Events are triggered if they are defined. By default, when you click **Generate user defined events**, the following set of diagnostic events are defined for every alarm and metadata source configured in the system:
  - AXIS Perimeter\_Defender AnalyticsStarted on camera <MilestoneCameraName>
  - AXIS Perimeter\_Defender AnalyticsStopped on camera <MilestoneCameraName>
  - AXIS Perimeter\_Defender AnalyticsRemoved on camera <MilestoneCameraName>
  - AXIS Perimeter\_Defender AnalyticsAnomaly on camera <MilestoneCameraName>
  - AXIS Perimeter\_Defender AnalyticsDeviceUnreachable on camera <MilestoneCameraName>

Where <MilestoneCameraName> is the camera name associated with the Alarm and Metadata source as configured in the XProtect system, with spaces replaced by underscores (for example, "Camera 1" becomes "Camera\_1") and the diagnostic events type corresponds to the following situations:

### Alarms, events, bookmarks, and metadata

- "AnalyticsStarted" is triggered whenever an AXIS Perimeter Defender that was configured as Alarm and Metadata source changes from "stopped" to "started" by an external command.
- "AnalyticsStopped" is triggered whenever an AXIS Perimeter Defender that was configured as Alarm and Metadata source changes from "stopped" at the bridge start or has been stopped by an external command during the APD Bridge run.
- "AnalyticsRemoved" is triggered whenever an AXIS Perimeter Defender that was configured as Alarm and Metadata source is uninstalled from the edge device.
- "AnalyticsAnomaly" is triggered whenever an AXIS Perimeter Defender that was configured as Alarm and Metadata source doesn't behave as expected, for example is installed and running but doesn't generate a metadata stream. Usually when this happens, the AXIS Perimeter Defender application is badly configured and needs attention. For example, if the input video stream to AXIS Perimeter Defender changes its aspect ratio, the calibration is not valid anymore. AXIS Perimeter Defender can't run any longer for this video stream until a new calibration is performed.
- "AnalyticsDeviceUnreachable" is triggered whenever an AXIS Perimeter Defender can no longer be reached. This can be due to network issues, a disconnected cable, a reboot of the device, or the device being switched off.

If you are not interested in one or more of these User Defined Events, you can delete them as described previously.

#### Configure metadata through the Management Client Plugin

#### Important

Before you can add the metadata source to the XProtect System, the APD Bridge must be fully installed and configured, that is, by providing the XProtect login credentials and IP address.

Before displaying or recording the metadata in XProtect, you need to configure the Metadata Source that XProtect uses to pull the metadata streams from AXIS Perimeter Defender. XProtect considers the Metadata Source as a normal video source, and you have to add it as if it were a video source of its own.

- 1. Open the Management client.
- 2. Go to MIP Plugins, Axis Communication, Perimeter Defender bridges .
- 3. Click the bridge you want to configure.
- 4. Select the Alarms & Metadata configuration tab.

| Milestone XProtect Management Client                                                                                                    | ± 2020 R1                                                                                                    |                                                          |                              |                           |                 |
|----------------------------------------------------------------------------------------------------|----------------------------------------------------------------------------------------------------|----------------------------------------------------------|------------------------------|---------------------------|-----------------|
| File Edit View Action Tools Help                                                                                                    |                                                                                                    |                                                          |                              |                           |                 |
| 8 9 0 • M                                                                                                    |                                                                                                    |                                                          |                              |                           |                 |
| Site Navigation                                                                                                    | - 7 X Perimeter Defender bridges                                                                                       |                                                          |                              |                           |                 |
| WKS-NUC-XP0 - (20.1a)  WIS-NUC-XP0 - (20.1a)  WIS-Remote Connect Services  WIS-Remote Connect Services  WIS-Remote Connect Services  WIS-Remote Connect Services  WIS-Remote Connect Services  WIS-Remote Services  WIS-REMOTE Services  WIS-REMOTE Services  WIS-RE | Perimeter Defender bridges     Primeter Defender bridges     Bridge on host VMS-NUC-XP0     Bridge on host VMS-NUC-XP1 | Bidge Homation AUS Premeter Defender cameras Aun         | m 8 Metadata Configuration   |                           |                 |
| Hules     Time Profiles                                                                                                    |                                                                                                    | Metadata source mac address                              | Set manually                 | 12:84:AA:D0:A6:85         | Get another one |
| Notification Profiles                                                                                                    |                                                                                                    | Metadata source listening port                           | 50000                        | Check if free             |                 |
| Analytics Events                                                                                                    |                                                                                                    | Number of provided metadata channels                     | 2                            |                           |                 |
| Generic Events                                                                                                    |                                                                                                    | Metadata source password                                 | ****                         | Show in plaintext         |                 |
| System Dashboard                                                                                                    |                                                                                                    | Servers/cameras use NTP for time synchronization         |                              |                           |                 |
| Access Control     E. Transact     Alarms                                                                                                    |                                                                                                    | Adjust metadata overlay synchronization                  |                              |                           | 0.0             |
| HIP Plug-ins                                                                                                    |                                                                                                    | Automatically trigger alarms on Perimeter Defender alarm | reception                    |                           |                 |
| Perimeter Defender bridge                                                                                                    |                                                                                                    | Automatically trigger analytics events                   | Automatically generate books | narks                     |                 |
|                                                                                                    |                                                                                                    | Destination to address for Perimeter Defender alarms     | Set manually                 |                           | 50893 0         |
|                                                                                                    |                                                                                                    | Generate user defined events                             |                              | Display metadata channels |                 |
|                                                                                                    |                                                                                                    | Clear user defined events                                |                              |                           |                 |

- 5. Configure the parameters of the metadata source:
  - Use the default MAC address. If you want to provide your own MAC, for example, because you plan to add more than one metadata source to the system, select **Set manually** and click **Get another one** or type the MAC address in the address field.

### Alarms, events, bookmarks, and metadata

#### Important

- The Metadata source MAC address is tied to the DLK license of Milestone. If you change it after having added the metadata source to XProtect, you must re-associate the DLK to the new MAC address.
- If you set a MAC address manually for the MIP Driver device, make sure there is no other device in the system with the same MAC address.
- The metadata source listening port is where the metadata source listens for incoming connections from XProtect. The metadata source logically behaves like a physical device (like a multi-channel encoder) but distributes metadata streams instead of video streams. This listening port is the equivalent to port 80 of an HTTP-based network device. Use the default value unless another application already uses this port on the host. To check if it's being used, click Check if free. Note that this button requires that the APD Bridge is running.
- The number of provided metadata channels is automatically set to the number of AXIS Perimeter Defender configured for that bridge. If you want more metadata channels, for example because you know you will add more AXIS Perimeter Defender instances in the future, you can increase this number.

#### Important

To increase or decrease the number of video channels in case you already added the metadata source to the Milestone system, you have to remove it and add it again, or use the Replace hardware functionality (see the XProtect User Guide).

- The Management Client requests a metadata source password when it adds the metadata source to the system. If you want to see the password, click and hold **Show in plaintext**. The default password is "pass".

#### Important

If you already added the metadata source to the Milestone system and you change the password, XProtect is not able to retrieve the metadata anymore. In this case, it is necessary to update the password value in the metadata source settings.

- 6. Only select NTP synchronization if all the following conditions are met:
  - All cameras and servers (including XProtect servers) are synchronized using a real NTP time server (the standard Windows time synchronization mechanism is not a valid alternative).
  - All cameras and servers have a correct time zone setting.
  - All cameras and servers have a correct daylight-saving time setting.

Under these conditions, alarms and metadata are synchronized with the images that use the source (the Axis devices where AXIS Perimeter Defender runs) time and date. If the checkbox is left cleared, alarm and metadata use a different, and in most cases reliable, synchronization algorithm.

#### Important

If you select **NTP synchronization** even though not all conditions are met, it can result in strange de-synchronization between images and alarms, bookmarks, events, and metadata.

- 7. The Adjust metadata overlay synchronization slider lets you change the synchronization time between images and metadata (in playback mode only) of an amount in the [-4s; +4s] interval. The slider can help adjust the position of the bounding boxes on top of the corresponding actors when these appears to be slightly preceding or slightly following the actor. This setting has no impact on the live mode. For further details, see *Fix desynchronization in metadata playback display on page 51*.
- 8. The **Display metadata channel** opens a dialog that shows what AXIS Perimeter Defender instance is feeding a given metadata channel with metadata. The same dialog allows you to "free" a metadata channel whose video source is not connected to the system anymore (see section *Remove video sources from the bridge configuration on page 58.*

When the metadata source is configured, you need to add it to the XProtect system so that XProtect can pull metadata from the APD Bridge (which in turn pulls it from AXIS Perimeter Defender):

1. In the Management Client, go to Servers > Recording Servers.

Alarms, events, bookmarks, and metadata

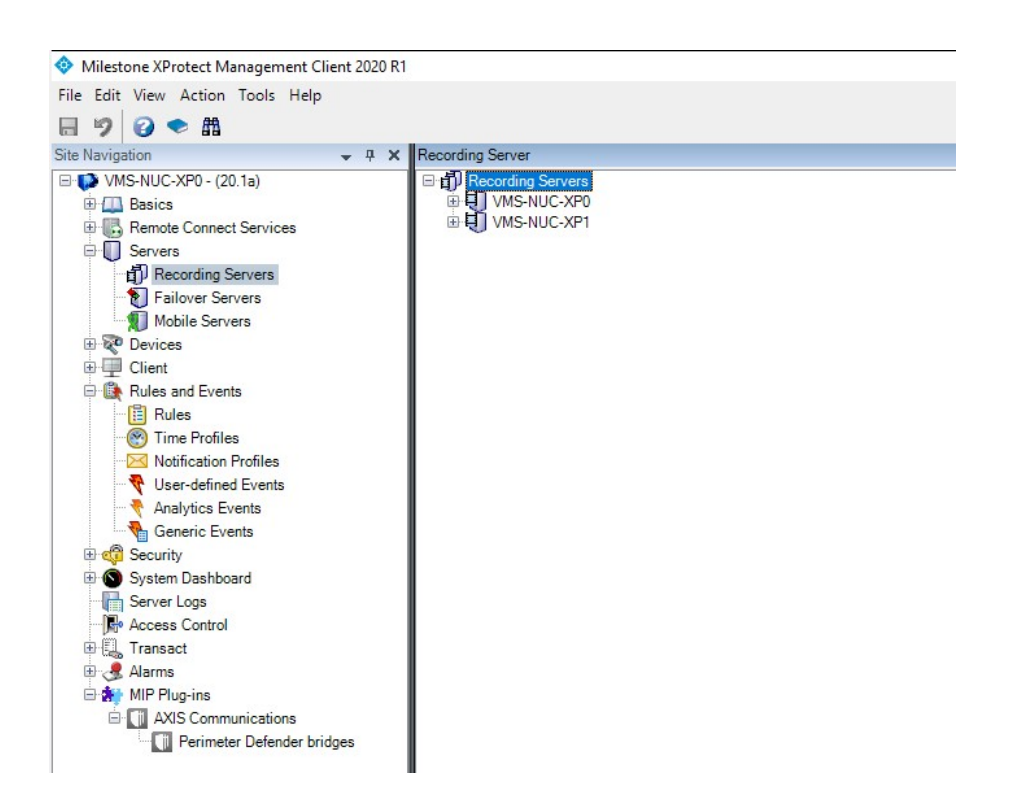

- 2. Select the recording server that you want to attach the MIP Driver device to. The choice depends on the XP server to which the bridge is attached:
  - If the APD Bridge (that represents the metadata source you are adding) is attached to the management server, you can choose any of the recording servers available.
  - If the APD Bridge is attached to a specific recording server, you have to attach the metadata source to that recording server.
- 3. Right-click the server and select Add hardware.

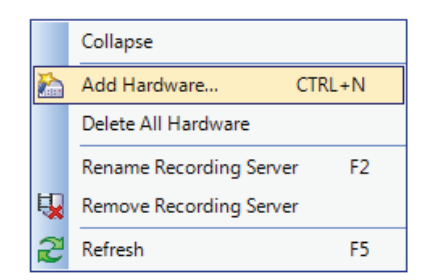

4. Select Manual and click Next.

### Alarms, events, bookmarks, and metadata

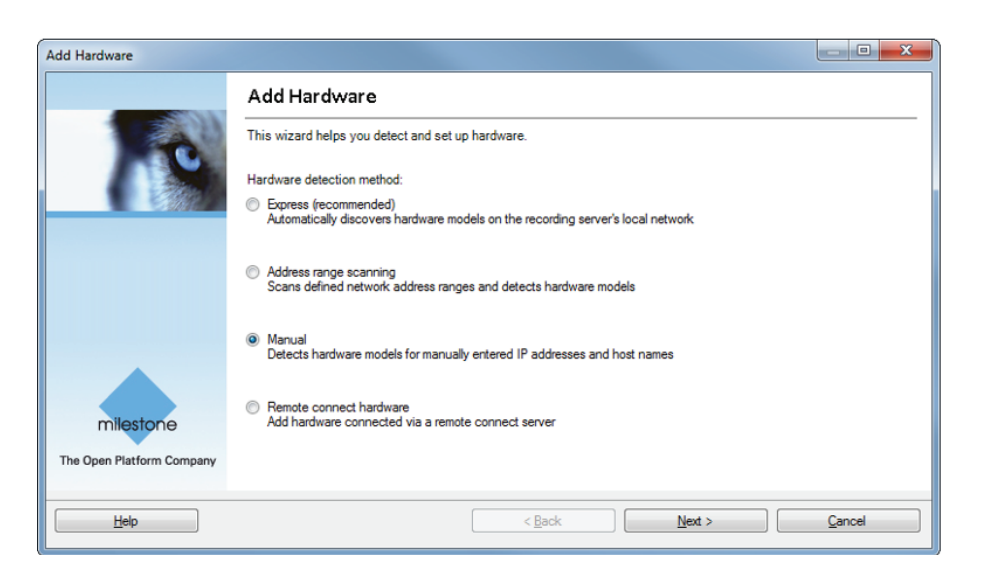

- 5. Add a new username and password, using "root" as login and the password you set for the Metadata source.
- 6. Click Next.

| A | dd Hardv     | ware              |                               |        |
|---|--------------|-------------------|-------------------------------|--------|
|   | Specif       | 10                |                               |        |
| I | Include      | User Name         | Password                      | Add    |
|   | $\checkmark$ | (Factory Default) | •••••                         | Remove |
|   | V            | root              | •••••                         |        |
|   |              |                   |                               |        |
|   |              |                   |                               |        |
|   |              |                   |                               |        |
|   |              |                   |                               |        |
|   |              |                   |                               |        |
|   |              |                   |                               |        |
|   |              |                   |                               |        |
|   |              |                   |                               |        |
|   |              |                   |                               |        |
| Ľ |              |                   |                               |        |
|   |              | Help              | < <u>B</u> ack <u>N</u> ext > | Cancel |
| L |              |                   |                               |        |

7. Select Milestone > MIP Driver as device type and click Next. If your XProtect version is before 2018 R3, the MIP Driver is under Other instead of Milestone.

### Alarms, events, bookmarks, and metadata

| id Hardware                                                                                                    |        | – 🗆 X      |
|----------------------------------------------------------------------------------------------------|--------|------------|
| Select which drivers to use when scanning for hardware.<br>The more drivers selected, the slower the scanning. |        |            |
|                                                                                                    | ^      | Select All |
|                                                                                                    |        | Clear All  |
| Milestone                                                                                                    |        |            |
| Husky IO module                                                                                                |        |            |
| Milestone Arcus Embedded Interconnect                                                                          |        |            |
| Milestone XProtect Professional VMS Interconnect                                                               |        |            |
| Milestone A Protect VMS Interconnect                                                                           |        |            |
| Screen Recorder                                                                                                |        |            |
| Video Push Driver                                                                                              |        |            |
| Mobotix                                                                                                    |        |            |
| ONVIF V3                                                                                                    |        |            |
|                                                                                                    |        |            |
|                                                                                                    |        |            |
| Sony                                                                                                    |        |            |
| Universal                                                                                                    | ~      |            |
|                                                                                                    |        |            |
| Help / Back                                                                                                    | Next > | Cancel     |

- 8. Enter the IP address of the host where the APD Bridge is installed. If the host that runs the APD Bridge has several IP interfaces, use the one that is visible from the Milestone Recording Server to which the MIP driver is attached. 50000 indicates the port number chosen in the **Metadata source listening port** field.
- 9. In the Hardware Driver drop-down list, select MIP Driver. Note that Auto-Detect does not work.
- 10. Click Next.

| ware you want to add.<br>rpe to speed up detection. |                                                                     |                                                                                                   | 10                                                                                                 |
|-----------------------------------------------------|---------------------------------------------------------------------|---------------------------------------------------------------------------------------------------|----------------------------------------------------------------------------------------------------|
| Port                                                | Hardware Driver                                                     |                                                                                                   | Add                                                                                                |
| 50000                                               | MIP Driver                                                          |                                                                                                   | Remove                                                                                             |
|                                                     |                                                                     |                                                                                                   |                                                                                                    |
|                                                     |                                                                     |                                                                                                   |                                                                                                    |
|                                                     |                                                                     |                                                                                                   |                                                                                                    |
|                                                     |                                                                     |                                                                                                   |                                                                                                    |
|                                                     |                                                                     |                                                                                                   |                                                                                                    |
|                                                     |                                                                     |                                                                                                   |                                                                                                    |
|                                                     |                                                                     |                                                                                                   |                                                                                                    |
|                                                     |                                                                     |                                                                                                   |                                                                                                    |
|                                                     |                                                                     |                                                                                                   |                                                                                                    |
|                                                     |                                                                     |                                                                                                   |                                                                                                    |
|                                                     | < <u>B</u> ack                                                      | <u>N</u> ext >                                                                                    | Cancel                                                                                             |
|                                                     | ware you want to add.<br>pe to speed up detection.<br>Port<br>50000 | ware you want to add.<br>pe to speed up detection.  Port Hardware Driver S0000 MIP Driver  C Back | ware you want to add.<br>pe to speed up detection.  Port Hardware Driver  S0000 MIP Driver   Ket > |

11. When XProtect has detected and accepted the metadata source, click Next.

## Alarms, events, bookmarks, and metadata

| dd Ha<br>Wait<br>Onc | rdware<br>twhile your hardware is being detected<br>e detection has completed, select which har | dware to add. |                 |                 |
|----------------------|-------------------------------------------------------------------------------------------------|---------------|-----------------|-----------------|
|                      |                                                                                                 |               |                 | Stop            |
| Detect               | ed hardware:                                                                                    |               |                 |                 |
| Add                  | Address                                                                                         | Port          | Hardware Driver | Status          |
| <b>V</b>             | 192.168.90.66                                                                                   | 50000         | MIP Driver      | Success         |
|                      |                                                                                                 |               |                 |                 |
| 7 Sho                | ow hardware running on other recording servers                                                  |               | < Back          | Next > 7 Cancel |

- 12. Select the metadata channels as the Axis cameras running AXIS Perimeter Defender that send metadata to the system. Usually this means all the metadata channels available on the source, except if you increased the number of channels manually to prepare future extensions. In this case, we recommend selecting only the effectively used channels.
- 13. Click Next.

| Add Hardware                                                                                                    |          |                                         |        |  |  |
|----------------------------------------------------------------------------------------------------|----------|-----------------------------------------|--------|--|--|
| Hardware and cameras are enabled per default. Manually enable additional devices to be used.<br>The hardware and its devices will be assigned auto-generated names. Alternatively, enter names manually.                                                                                                    |          |                                         |        |  |  |
| Hardware name template:                                                                                                    |          | Device name template:                   |        |  |  |
| Default                                                                                                    |          | ▼ Default                               | •      |  |  |
| Hardware to Add                                                                                                    | Enabled  | Name                                    |        |  |  |
| MIP Driver - 192.168.90.66                                                                                                    |          |                                         |        |  |  |
| Hardware:                                                                                                    |          | MIP Driver (192.168.90.66)              |        |  |  |
| Wetadata port 1:                                                                                                    | <b>V</b> | MIP Driver (192.168.90.66) - Metadata 1 |        |  |  |
| State of the second second sec |          | MIP Driver (192.168.90.66) - Metadata 2 |        |  |  |
|                                                                                                    |          |                                         |        |  |  |
|                                                                                                    |          |                                         |        |  |  |
|                                                                                                    |          |                                         |        |  |  |
|                                                                                                    |          |                                         |        |  |  |
|                                                                                                    |          |                                         |        |  |  |
|                                                                                                    |          |                                         |        |  |  |
|                                                                                                    |          |                                         |        |  |  |
| Help                                                                                                    |          | < <u>B</u> ack <u>N</u> ext >           | Cancel |  |  |

The screenshot shows how to enable channels provided by the metadata source.

14. Select a group, or create a new group, for the Default metadata group, then click Finish.

## Alarms, events, bookmarks, and metadata

| dd Hardware                                                          |                                                    |        |
|----------------------------------------------------------------------|----------------------------------------------------|--------|
| Select a default group for all de<br>Alternatively, select device gr | avices types.<br>oup individually for each device. |        |
| Default camera group:                                                | Select Group                                       |        |
| No group selected                                                    | - 🐨 Metadata                                       |        |
| Default microphone group:                                            | Perimeter Defender metadata                        | oup 🗸  |
| No group selected                                                    |                                                    | oup 👻  |
| Default speaker group:                                               |                                                    |        |
| No group selected                                                    |                                                    |        |
| Default metadata group:                                              |                                                    |        |
| No group selected                                                    |                                                    |        |
| Default input group:                                                 |                                                    |        |
| No group selected                                                    |                                                    |        |
| Default output group:                                                | Cancel                                             |        |
| No group selected                                                    |                                                    |        |
|                                                                      |                                                    |        |
| Hale                                                                 | ( Back                                             | Finish |

15. Select the newly added Metadata source "MIP Driver (192.168.90.66)" and check in the **Preview** window that a set of zeros and ones (0, 1) comes out from the central cubes. This means that XProtect is retrieving the metadata from the source.

| Milestone XProtect Management Client 2020 R                                                                                                    | 1                                        |                                                                                                    | - 0 | ×          |
|----------------------------------------------------------------------------------------------------|------------------------------------------|----------------------------------------------------------------------------------------------------|-----|------------|
| File Edit View Action Tools Help                                                                                                    |                                          |                                                                                                    |     |            |
| 🗟 🦻 😨 🗢 🏥                                                                                                    |                                          |                                                                                                    |     |            |
| Site Navigation 👻 🤻 🗙                                                                                                    | Recording Server 👻 🏶                     | Properties                                                                                                    |     | <b>→</b> 4 |
| View S-WC-XPC - (20 1a)     Device Services     Servers     Servers     S |                                          | Hardware information           Name:           MIP Driver (192:168:90:152)           Description:           Model:           Mill Driver           Serial number:           000000           Driver           MIP Driver           Address           Hum/Driver           Address           Hum/Driver           24.04 Driver           Address           17:24 04:010:855 |     |            |
| 🕀 🌏 Alarms<br>🕀 🏘 MIP Plug-ins                                                                                                    |                                          | Password last changed:                                                                                                    |     |            |
| AXIS Communications                                                                                                    |                                          | Info Ca Settings 🕀 Events                                                                                                    |     | ~          |
|                                                                                                    | President                                |                                                                                                    |     |            |
|                                                                                                    | i tonow                                  |                                                                                                    |     | • + A      |
|                                                                                                    | *                                        | ♥                                                                                                    |     |            |
| Site Navigation Federated Site Hierarchy                                                                                                    | MIP Driver (192.168.90.192) - Metadata 1 | MIP Driver (192.168.90.192) - Metadata 2                                                                                                    |     |            |
| 7                                                                                                    |                                          |                                                                                                    | _   |            |

- 16. If you don't see any zeros and ones near the central cube, there is a problem with the metadata retrieval, probably due to the lack of a default rule. Do the following:
  - In the Rules and Events section, make sure that you have a Default Start Metadata Feed Rule and that the rule looks like in the following image.

Alarms, events, bookmarks, and metadata

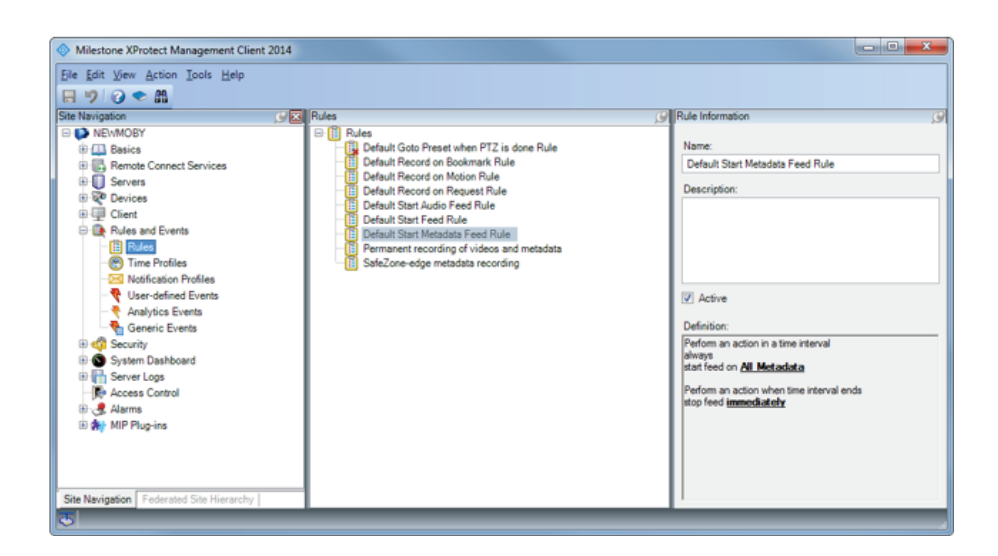

- If the rule is missing, you must define the rule:
- In the Rules and Events section, right-click Rules and select Add Rule.

| Milestone XProtect N        | Management Cli  | ent 2014 |      |
|-----------------------------|-----------------|----------|------|
| File Edit View Action       | n Tools Help    |          |      |
| 🖶 🦻 🝞 🗢 👪                   |                 |          |      |
| Site Navigation             |                 | I Sector | Rule |
| 🖃 🧊 NEWMOBY                 |                 |          |      |
| 🕀 🛄 Basics                  |                 |          |      |
| E Remote Conne              | ect Services    |          |      |
| E U Servers                 |                 |          |      |
| 🕀 ኛ Devices                 |                 |          |      |
| E I Client                  |                 |          |      |
| Rules and Eve               | ents            |          |      |
| Rules                       | Add Rule        |          |      |
| Notify (B)                  | Add Nale        | CINETIN  |      |
|                             | Edit Rule       |          |      |
|                             | Delete Rule     | DELETE   |      |
| Gene                        | Rename Rule     | F2       |      |
| 🗄 🦏 Security 👔              | Copy Rule       |          |      |
| ⊕ System D<br>⊕ ि Server Lo | Validate Rule   |          |      |
| 🕞 Access C                  | Validate All Ru | les      |      |
| 🕀 🖑 Alarms                  | Refresh         | F5       |      |
| <b>EN</b> 1991              |                 |          | Γ    |

- Type name for the rule, then select Perform an action in a time interval and click Next .

Alarms, events, bookmarks, and metadata

| Name:                                                                                                    | Start Metadata Feed Rule             |  |
|----------------------------------------------------------------------------------------------------|--------------------------------------|--|
| Description:                                                                                                    |                                      |  |
| ctive:                                                                                                    |                                      |  |
|                                                                                                    | Step 1: Type of rule                 |  |
| Select the rule                                                                                                    | type you want to create              |  |
| Perform an a Perform an a second second s | action on <event></event>            |  |
|                                                                                                    |                                      |  |
|                                                                                                    |                                      |  |
|                                                                                                    |                                      |  |
|                                                                                                    |                                      |  |
|                                                                                                    |                                      |  |
|                                                                                                    |                                      |  |
|                                                                                                    | scription (click an underlined item) |  |
| Edit the rule des                                                                                                    |                                      |  |
| Perform an action                                                                                                    | on in a time interval                |  |
| Perform an action                                                                                                    | on in a time interval                |  |
| Edit the rule des                                                                                                    | on in a time interval                |  |
| Edit the rule de                                                                                                    | on in a time interval                |  |
| Edit the rule de                                                                                                    | on in a time interval                |  |
| Edit the rule de                                                                                                    | on in a time interval                |  |
| Edit the rule de                                                                                                    | on in a time interval                |  |

- Select Always and click Next.

Alarms, events, bookmarks, and metadata

| Manage Rule            |                                                     |                |
|------------------------|-----------------------------------------------------|----------------|
| Name:                  | Start Metadata Feed Rule                            |                |
| Description:           |                                                     |                |
| Active:                |                                                     |                |
|                        | Step 2: Conditions                                  |                |
| Select conditions to a | apply                                               |                |
| Within selected ti     | me in <time profile=""></time>                      |                |
| Within the time pe     | riod <starttime> to <endtime></endtime></starttime> |                |
| Day of week is <       | lay>                                                |                |
| Always                 |                                                     |                |
|                        |                                                     |                |
|                        |                                                     |                |
|                        |                                                     |                |
|                        |                                                     |                |
| Edit the rule descript | ion (click an underlined item)                      |                |
| Perform an action in a | time interval                                       |                |
| diways                 |                                                     |                |
|                        |                                                     |                |
|                        |                                                     |                |
|                        |                                                     |                |
|                        |                                                     |                |
|                        |                                                     |                |
|                        |                                                     |                |
| Help                   | Cancel < Back <u>N</u> ext >                        | <u>F</u> inish |

- Select Start feed on <devices>, then click recording device.

Alarms, events, bookmarks, and metadata

| Manage Rule                                                                                                    |                                                                                                    |
|----------------------------------------------------------------------------------------------------|----------------------------------------------------------------------------------------------------|
| Name:                                                                                                    | Start Metadata Feed Rule                                                                                                    |
| Description:                                                                                                    |                                                                                                    |
| Active:                                                                                                    |                                                                                                    |
| Select actions to per                                                                                                    | form                                                                                                    |
| Start recording or<br>Start feed on <dev<br>Set <smart wall=""><br/>Set <smart wall=""><br/>Set ive frame rate<br/>Set recording frame<br/>Set recording frame<br/>Set recording on<br/>Pause patrolling on<br/>Move <device> to<br/>Edit the rule descripti<br/>Perform an action in a<br/>always<br/>start feed on recording</device></smart></smart></dev<br> | <pre>i cdevices&gt; icces&gt; icces icces ic</pre> |
| Help                                                                                                    | Cancel          Back         Next >         Finish                                                                                                    |

- Select All Metadata (or alternatively select a sub-set of the metadata input devices, according to your needs).
- Click Add and then click OK.

| Select devices and groups                                                                                                    |             |  |  |
|----------------------------------------------------------------------------------------------------|-------------|--|--|
| Device Groups Recording Servers<br>Cameras<br>All cameras<br>Axis<br>All Microphones<br>All Microphones<br>All Speakers<br>Metadata<br>All Metadata<br>Perimeter Defender metadata | Add  Remove |  |  |
|                                                                                                    | OK Cancel   |  |  |

- In the Manage Rule window, click Next.
- Select Perform stop action when time interval ends and then click Next .

Alarms, events, bookmarks, and metadata

| Manage Rule                              |                                                     | × |
|------------------------------------------|-----------------------------------------------------|---|
| Name:                                    | Start Metadata Feed Rule                            |   |
| Description:                             |                                                     |   |
| Active:                                  |                                                     |   |
|                                          | Step 4: Stop criteria                               |   |
| Perform stop activ     No actions perfor | ion when time interval ends<br>rmed on rule end     |   |
| Edit the rule descript                   | tion (click an underlined item)<br>a time interval  | - |
| always<br>start feed on <u>All Meta</u>  | adata                                               |   |
| Perform an action whe                    | ien time interval ends                              |   |
| Help                                     | Cancel < <u>B</u> ack <u>Next&gt;</u> <u>Finish</u> |   |

- Click Finish.

The XProtect system now correctly retrieves the metadata from AXIS Perimeter Defender and can show them in live mode on top of the corresponding video stream. However, XProtect does not record the metadata, and hence the metadata cannot be played back when replying a recorded sequence. To record them, you have to add a special rule in the management client. See Activate metadata recording on page 32.

#### Activate metadata recording

To activate the metadata recording, you have to define a rule in the XProtect System.

- 1. Open the Management Client.
- 2. Click Rules and Events and then Rules.
- 3. Right-click in the Rules window.

Alarms, events, bookmarks, and metadata

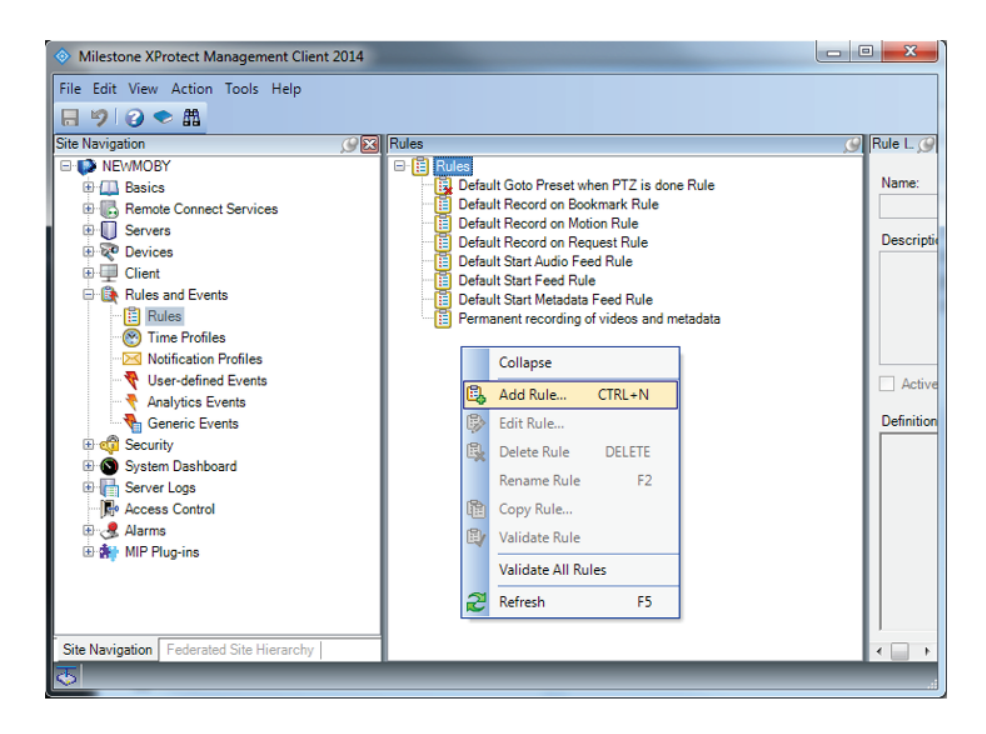

- 4. Select Add Rule.
- 5. Type a name and description for the new rule. Then select Perform an action in a time interval and click Next.
- 6. Select Always and click Next.

## Alarms, events, bookmarks, and metadata

| Name:       Axis Perimeter Defender Metadata Record         Description:       Record Metadata from Axis Perimeter Defender         Active:       Image: Conditions         Select conditions to apply       Step 2: Conditions         Select conditions to apply       Image: Conditions         Outside selected time in <time profile="">       Image: Conditions         Outside selected time in stime profile&gt;       Image: Conditions         Day of week is <day>       Image: Conditions         Edit the rule description (click an underlined item)       Edit the rule description (click an underlined item)         Perform an action in a time interval always       Image: Cancel       &lt; Back       Next &gt; Finish</day></time> | Manage Rule            |                                                                            |                |
|----------------------------------------------------------------------------------------------------|------------------------|----------------------------------------------------------------------------|----------------|
| Description:       Record Metadata from Axis Perimeter Defender         Active:       Image: Conditions         Select conditions to apply       Step 2: Conditions         Select conditions to apply       Image: Conditions to apply         Within selected time in <ime profile="">       Image: Conditions         Uside selected time in <ime profile="">       Image: Conditions         Day of week is <day>       Image: Conditions         Edit the rule description (click an underlined item)       Perform an action in a time interval always         Help       Cancel       <back< td="">       Next &gt; Finish</back<></day></ime></ime>                                                                                               | Name:                  | Axis Perimeter Defender Metadata Record                                    |                |
| Active:       Step 2: Conditions         Select conditions to apply       Within selected time in <time profile="">         Outside selected time in <time profile="">       Within the time period <starttime> to <endtime>         Day of week is <day>       Always         Edit the rule description (click an underlined item)       Perform an action in a time interval always         Help       Cancel       <back< td="">       Next &gt; Finish</back<></day></endtime></starttime></time></time>                                                                                                    | Description:           | Record Metadata from Axis Perimeter Defender                               |                |
| Step 2: Conditions         Select conditions to apply         Within selected time in <time profile="">         Outside selected time in <time profile="">         Within the time period <starttime> to <endtime>         Day of week is <day>         VAlways</day></endtime></starttime></time></time>                                                                                                    | Active:                |                                                                            |                |
| Select conditions to apply         Within selected time in <time profile="">         Outside selected time in <time profile="">         Within the time period <starttime> to <endtime>         Day of week is <day>         Image: Always         Edit the rule description (click an underlined item)         Perform an action in a time interval always         Help       Cancel       <back< td="">       Next &gt; Finish</back<></day></endtime></starttime></time></time>                                                                                                    |                        | Step 2: Conditions                                                         |                |
| Within selected time in <time profile="">         Outside selected time in <time profile="">         Within the time period <starttime> to <endtime>         Day of week is <day>         Image: Always         Edit the rule description (click an underlined item)         Perform an action in a time interval always         Help       Cancel       <back< td="">       Next &gt; Finish</back<></day></endtime></starttime></time></time>                                                                                                    | Select conditions to a | apply                                                                      |                |
| Outside selected time in <une printe="">         Within the time period <starttime> to <endtime>         Day of week is <day>         Always         Edit the rule description (click an underlined item)         Perform an action in a time interval always         Help       Cancel       <back< td="">       Next &gt; Finish</back<></day></endtime></starttime></une>                                                                                                    | Within selected ti     | me in <time profile=""></time>                                             |                |
| Day of week is <day>         Image: Advage         Image: Advage         Edit the rule description (click an underlined item)         Perform an action in a time interval always         Help       Cancel       <back< td="">       Next &gt; Finish</back<></day>                                                                                                    | Within the time pe     | ume in cume prome><br>eriod <starttime> to <endtime></endtime></starttime> |                |
| Edit the rule description (click an underlined item)         Perform an action in a time interval always         Help       Cancel <back< td="">       Next &gt; Finish</back<>                                                                                                    | Day of week is <       | lay>                                                                       |                |
| Edit the rule description (click an underlined item)         Perform an action in a time interval always         Help       Cancel <back< td="">       Next &gt; Finish</back<>                                                                                                    | 🔽 Always               |                                                                            |                |
| Edit the rule description (click an underlined item)         Perform an action in a time interval always         Help       Cancel <back< td="">       Next &gt; Finish</back<>                                                                                                    |                        |                                                                            |                |
| Edit the rule description (click an underlined item)         Perform an action in a time interval always         Help       Cancel <back< td="">       Next &gt; Finish</back<>                                                                                                    |                        |                                                                            |                |
| Edit the rule description (click an underlined item)         Perform an action in a time interval always         Help       Cancel         <                                                                                                    |                        |                                                                            |                |
| Edit the rule description (click an underlined item)         Perform an action in a time interval always         Help       Cancel <back< td="">       Next &gt;       Finish</back<>                                                                                                    |                        |                                                                            |                |
| Perform an action in a time interval always       Help       Cancel <back< td="">       Next &gt;</back<>                                                                                                    | Edit the rule descript | ion (click an underlined item)                                             |                |
| always<br>                                                                                                    | Perform an action in a | time interval                                                              |                |
| Help Cancel <back next=""> Finish</back>                                                                                                    | always                 |                                                                            |                |
| Help Cancel <back next=""> Finish</back>                                                                                                    |                        |                                                                            |                |
| Help Cancel <back next=""> Finish</back>                                                                                                    |                        |                                                                            |                |
| Help Cancel <back next=""> Finish</back>                                                                                                    |                        |                                                                            |                |
| Help Cancel <back next=""> Finish</back>                                                                                                    |                        |                                                                            |                |
| Help Cancel < <u>B</u> ack Next > Finish                                                                                                    |                        |                                                                            |                |
| Help Cancel < <u>B</u> ack Next > Finish                                                                                                    |                        |                                                                            |                |
|                                                                                                    | Help                   | Cancel <back next=""></back>                                               | <u>F</u> inish |

7. Select **Start recording on <devices>**, then click **recording device**.

## Alarms, events, bookmarks, and metadata

| Name:       Axis Perimeter Defender Metadata Record         Description:       Record Metadata from Axis Perimeter Defender         Active:       Image: Control of Control of C | Manage Rule                                                                                                    |                                                                              |  |
|----------------------------------------------------------------------------------------------------|----------------------------------------------------------------------------------------------------|------------------------------------------------------------------------------|--|
| Description:       Record Metadata from Axis Perimeter Defender         Active:       Image: Step 3: Actions         Select actions to perform       Start recording on <devices>         Image: Start feed on <devices>       Image: Start feed on <devices>         Image: Start feed on <devices>       Image: Start feed on <devices>         Image: Start feed on <devices>       Image: Start feed on <devices>         Image: Start feed on <devices>       Image: Start feed on <devices>         Image: Start feed on <devices>       Image: Start feed on <devices>         Image: Start feed on <devices>       Image: Start feed on <devices>         Image: Start feed on fame rate on <devices>       Image: Start feed on <devices>         Image: Start feed on fame rate on <devices>       Image: Start feed on <devices>         Image: Start feed on fame rate on <devices>       Image: Start feed on <devices>         Image: Start feed on fame rate on <devices>       Image: Start feed on <devices>         Image: Start feed on fame rate on <devices>       Image: Start feed on <devices>         Image: Start feed on fame rate on <devices>       Image: Start feed on <devices>         Image: Start feed on fame rate on <devices< td="">       Image: Start feed on <devices< td="">         Image: Start feed on fame rate on        Start feed on <devices< td="">         Image: Start feed on <devices< td="">       Image: Start feed on <devices< td=""></devices<></devices<></devices<></devices<></devices<></devices></devices></devices></devices></devices></devices></devices></devices></devices></devices></devices></devices></devices></devices></devices></devices></devices></devices></devices></devices></devices></devices></devices></devices></devices>                                                                                                    | Name:                                                                                                    | Axis Perimeter Defender Metadata Record                                      |  |
| Active: Step 3: Actions Select actions to perform Start recording on <devices> Start recording on <devices> Set <smart wall=""> to <preset> Set <smart wall=""> to <preset> Set <mark <devices="" all="" frame="" on="" rate="" to=""> Set recording frame rate on <devices> Sate recording frame rate to all frames for H.264/MPEG4 on <devices> Sate patrolling on <device> using <pre>cyrofile&gt; with PTZ <priority> Move <device> to <preset> position with PTZ <priority> </priority></preset></device></priority></pre></device></devices></devices></mark></preset></smart></preset></smart></devices></devices>                                                                                                    | Description:                                                                                                    | Record Metadata from Axis Perimeter Defender                                 |  |
| Step 3: Actions         Select actions to perform         Image: Start feed on <devices>         Start feed on <devices>         Set <smart wall=""> to <preset>         Set <smart wall=""> to <preset>         Set five frame rate on <devices>         Set recording frame rate on <devices>         Set recording frame rate on <devices>         Set recording frame rate on <devices>         Start patrolling on <device> using <profile> with PTZ <priority>         Pause patrolling on <devices>         Move <device> to <preset> position with PTZ <priority>         Edit the rule description (click an underlined item)         Perform an action in a time interval always         start recording immediately on recording device</priority></preset></device></devices></priority></profile></device></devices></devices></devices></devices></preset></smart></preset></smart></devices></devices>                                                                                                    | Active:                                                                                                    |                                                                              |  |
| Select actions to perform         Start recording on <devices>         Start feed on <devices>         Set <smart wall=""> to <preset>         Set ive frame rate on <devices>         Set recording frame rate on <devices>         Start patrolling on <device> using <profile> with PTZ <priority>         Pause patrolling on <devices>         Move <device> to <preset> position with PTZ <priority>         Edit the rule description (click an underlined item)         Perform an action in a time interval always         start recording immediately on recording device</priority></preset></device></devices></priority></profile></device></devices></devices></preset></smart></devices></devices>                                                                                                    |                                                                                                    | Step 3: Actions                                                              |  |
| Start recording on <devices>         Start feed on <devices>         Start feed on <devices>         Set <smart wall=""> to opreset&gt;         Set five frame rate on <devices>         Set recording frame rate on <devices>         Start patrolling on <device> using <profile> with PTZ <priority>         Pause patrolling on <devices>         Move <device> to <preset> position with PTZ <priority>         Edit the rule description (click an underlined item)         Perform an action in a time interval always         start recording immediately on recording device</priority></preset></device></devices></priority></profile></device></devices></devices></smart></devices></devices></devices>                                                                                                    | Select actions to per                                                                                                    | form                                                                         |  |
| Edit the rule description (click an underlined item) Perform an action in a time interval always start recording immediately on recording device                                                                                                    | Select actions to perform          Start recording on <devices>         Start feed on <devices>         Start feed on <devices>         Set <smart wall=""> to <preset>         Set /Smart Wall&gt; <monitor> to show <cameras>         Set recording frame rate on <devices>         Set recording frame rate to all frames for H.264/MPEG4 on <devices>         Start patrolling on <device> using <profile> with PTZ <priority>         Pause patrolling on <devices>         Move <device> to <preset> position with PTZ <priority></priority></preset></device></devices></priority></profile></device></devices></devices></cameras></monitor></preset></smart></devices></devices></devices> |                                                                              |  |
| Units Consul APagin Munits Circle                                                                                                    | Edit the rule descript<br>Perform an action in a<br>always<br>start recording <u>immed</u>                                                                                                    | ion (click an underlined item)<br>time interval<br>ately on recording device |  |

- 8. Select all the metadata channels and move them to the Selected panel by clicking Add.
- 9. Click OK.

| Select devices and groups                                                                                                    |                                                                                                    | × |
|----------------------------------------------------------------------------------------------------|----------------------------------------------------------------------------------------------------|---|
| Device Groups Recording Servers Cameras Cameras Call Microphones Call Microphones Call Microphones Call Microphones Call Metadata Call Metadata Call Mitro Defender metadata Call Mitro Defender metadata Mitro Driver (192.168.90.160) - Metada Mitro Driver (192.168.90.160) - Metada | Selected:<br>MIP Driver (192.168.90.160) - Metadata 1<br>MIP Driver (192.168.90.160) - Metadata 2<br>Add  Remove |   |

- 10. In the manage rule window, click Next.
- 11. Select Perform stop action when time interval ends and click Next:

# Alarms, events, bookmarks, and metadata

| Manage Rule                                                                                                    |                                                                                                    |  |
|----------------------------------------------------------------------------------------------------|----------------------------------------------------------------------------------------------------|--|
| Name:                                                                                                    | Axis Perimeter Defender Metadata Record                                                                                                    |  |
| Description:                                                                                                    | Record Metadata from Axis Perimeter Defender                                                                                                    |  |
| Active:                                                                                                    |                                                                                                    |  |
|                                                                                                    | Step 4: Stop criteria                                                                                                    |  |
| Perform stop acti     No actions perfor                                                                            | on when time interval ends<br>med on rule end                                                                                                    |  |
| Edit the rule descript<br>Perform an action in a<br>always<br>start recording <u>immed</u><br>Perform an action wh | ion (click an underlined item)<br>a time interval<br>iately on <u>MIP Driver (192.168.90.66) - Metadata 1, MIP Driver (192.168.90.66) - Metadata 2</u><br>en time interval ends |  |
| Help                                                                                                    | Cancel         < Back         Next >         Einish                                                                                                    |  |

#### 12. Click Finish.

- 13. To check that the metadata are correctly recorded, go to Servers > Recording Servers.
- 14. Expand your recording server, then expand the MIP Driver and check that the icon near the MIP Driver channels has a red square.

### Alarms, events, bookmarks, and metadata

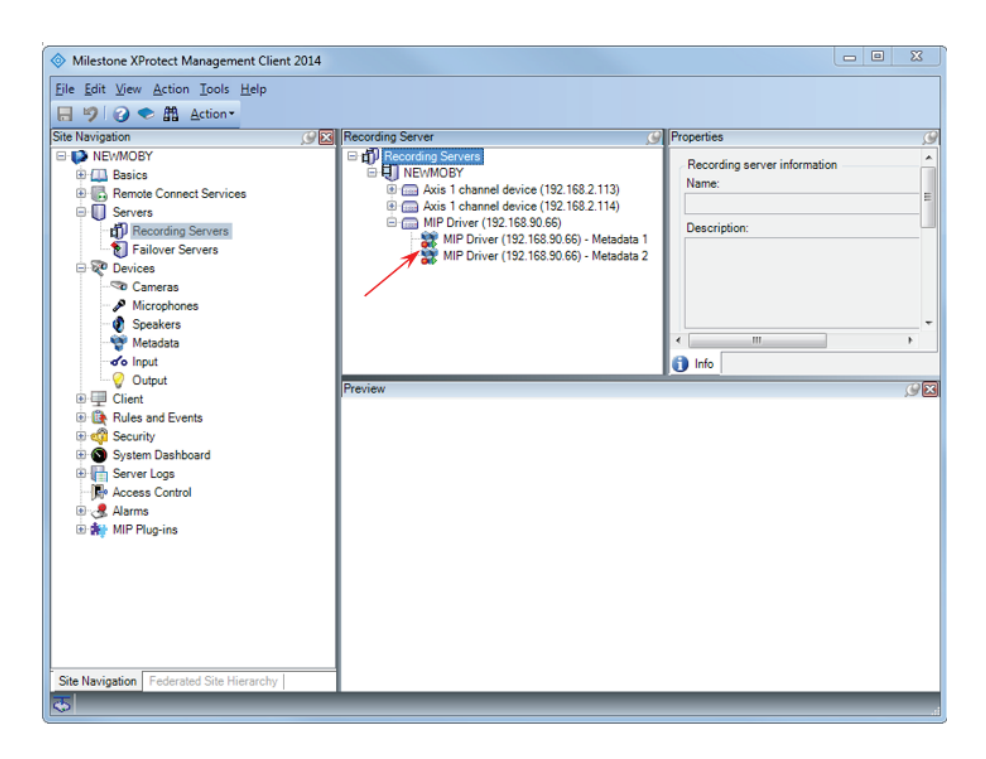

You might want to further tune this rule to, for example, only record the metadata when an event occurs. See the XProtect documentation on how to define and customize rules.

#### Important

To show the metadata in playback mode, the corresponding video stream must be recorded too. The default setting to record video streams in Corporate is **on motion detection**. That means that if there is not enough motion to trigger the video stream recording, even if the metadata recording is **always on** it will not be possible to play it back.

#### Select what metadata to show

You can fine-tune what part of the corresponding metadata stream to show (in live and/or in playback mode) for each camera.

Metadata consists of four types of graphical information:

Alarms, events, bookmarks, and metadata

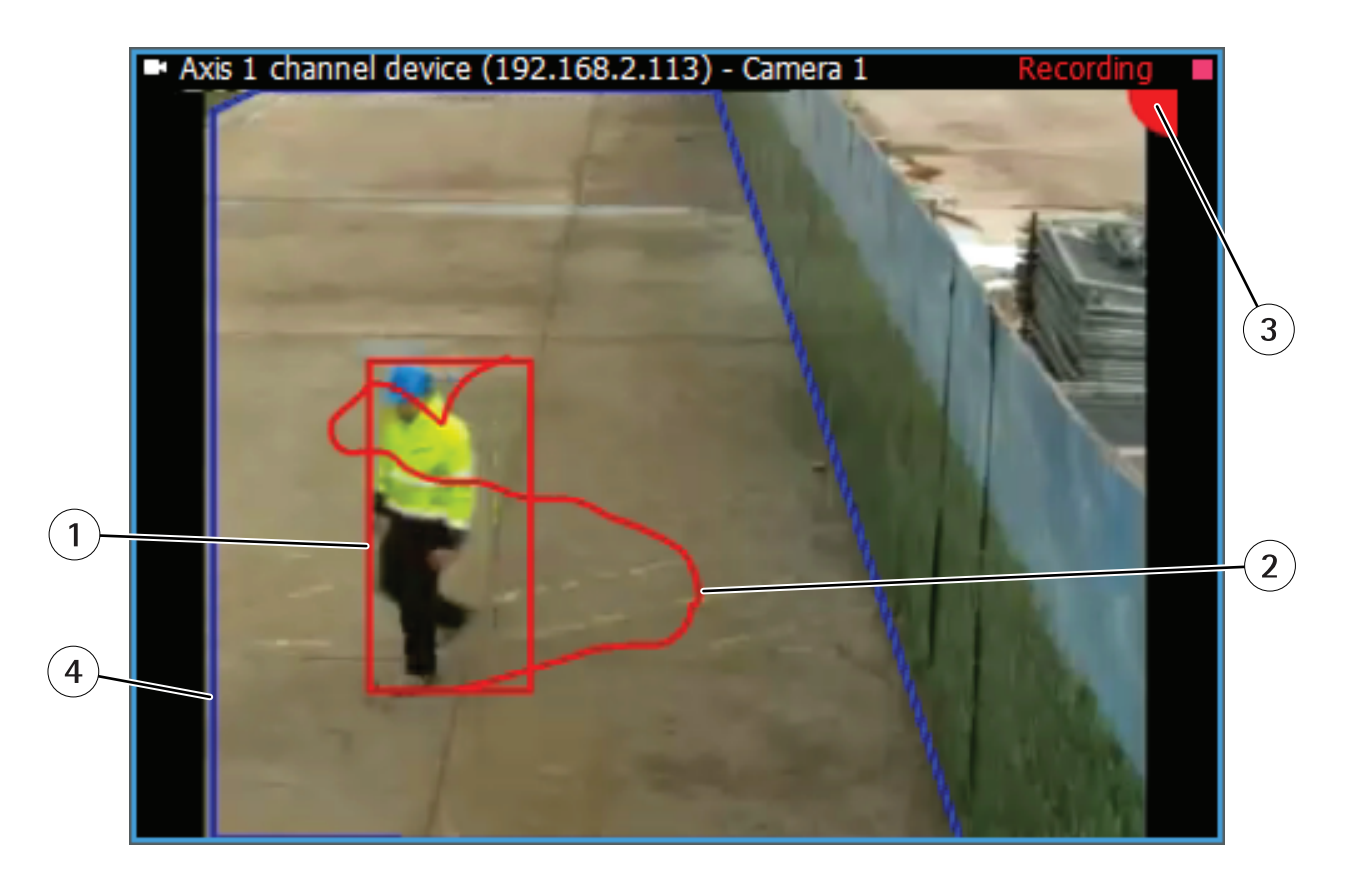

- 1. Actors graphical rectangles surrounding the persons or vehicles moving in the scene.
- 2. Trajectories the path followed by an actor in its movement in the scene.
- 3. Alarms a graphical indicator in the upper right corner of the image, normally green but turning red when an alarm is triggered.
- 4. Zones the set of zones on the ground defining the scenarios to trigger.

You can choose which of the four types to show in live mode and/or in playback mode, and for each separate video stream.

- 1. Under Site Navigation, select MIP Plug-ins > AXIS Communications > Perimeter Defender bridges.
- 2. Under Perimeter Defender bridges, select the bridge whose metadata stream you want to configure.
- 3. Select the AXIS Perimeter Defender cameras tab.
- 4. Select the video stream(s) to configure.
- 5. Change the metadata display settings for the selected video stream(s).
- 6. Save the configuration.

#### How to use trigger further actions

The User Defined Events and Analytics Events triggered by the APD Bridge can be used to trigger further actions:

- Using the User Defined Events, specific rules can be used to:
  - Start image and metadata recording on alarms from AXIS Perimeter Defender or, in case a permanent recording is in place, to raise the quality, resolution and frame rate of the recording.

### Alarms, events, bookmarks, and metadata

- To send an email to specific recipients, containing images or videos from the camera that triggered the alarm.
- To action a hardware output like a dry or wet contacts.
- Using the Analytics Event, a specific alarm can be triggered.

#### How to start image recording using User Defined Events

- 1. Select Rules and Events, then select Rules.
- 2. Right-click Rule.
- 3. Select Add Rule....

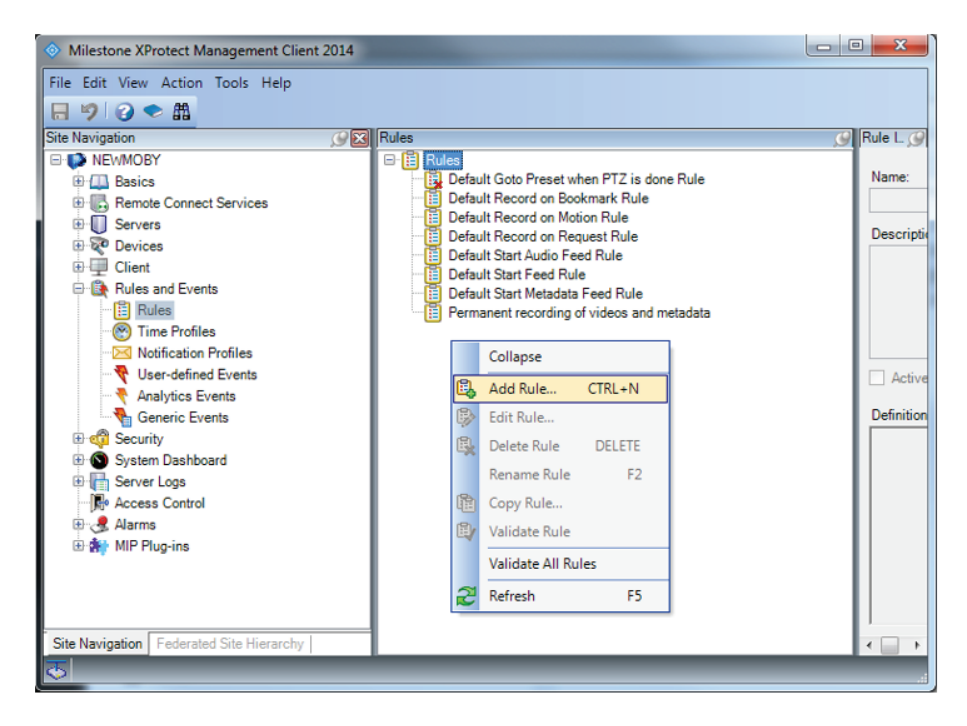

- 4. Type a name and a description for the rule.
- 5. Select the rule type Perform an action on event....
- 6. Click event.
- 7. Expand User Defined Events.
- 8. Select the event of interest.
- 9. Click OK.
- 10. Click Next.

Alarms, events, bookmarks, and metadata

| Milestone XProtect Management           | Manage Rule           |                                     |                      |                   | _           |            |              | _         |       | $\times$   |
|-----------------------------------------|-----------------------|-------------------------------------|----------------------|-------------------|-------------|------------|--------------|-----------|-------|------------|
| File Edit View Action Tools Help        |                       |                                     |                      |                   |             |            |              |           |       |            |
| 日 🤊 🕢 🗢 曲                               | Name:                 | Recording on APD events             |                      |                   |             |            |              |           |       |            |
| Site Navigation                         | Description:          | Triggers an image recording         | when Axis Perimeter  | Defender generate | es an intru | sion event |              |           |       | <b>•</b> 4 |
| 🖃 🎲 VMS-NUC-2 - (10.1a)                 | Active:               |                                     |                      |                   |             |            |              |           |       |            |
| 🕀 🛄 Basics                              |                       |                                     | 1. Turne of sule     |                   |             |            |              |           |       |            |
| Remote Connect Services                 | Select the rule b     | /ne you want to create              | 51. Type of fulle    |                   |             |            | and metadata |           |       |            |
| Servers                                 | Perform an a          | ction on <event></event>            |                      |                   |             |            |              |           |       |            |
| Client                                  | O Perform an a        | ction in a time interval            |                      |                   |             |            |              |           |       |            |
| Rules and Events                        |                       |                                     |                      |                   |             |            |              |           |       |            |
| - 📋 Rules                               |                       |                                     |                      |                   |             |            |              |           |       |            |
| Time Profiles                           |                       |                                     |                      |                   |             |            |              |           |       |            |
| Notification Profiles                   |                       |                                     |                      |                   |             |            |              |           |       |            |
| User-defined Events                     |                       |                                     |                      |                   |             |            |              |           |       |            |
| Gaparia Events                          |                       |                                     |                      |                   |             |            |              |           |       |            |
| Security                                | California and a star | esisting (aligh an underlined item) |                      |                   |             |            |              |           |       |            |
| System Dashboard                        | Perform an action     | cription (click an underlined item) |                      |                   |             |            | W company    | All Mater | data. |            |
| B Server Logs                           | from device           | s/recording server/management       | nt server            |                   |             |            | vi cameras,  | MI MCLA   | Jala  |            |
| Access Control                          | s                     | elect an Event                      |                      |                   | X           |            | val ends     |           |       |            |
| Transact                                |                       |                                     |                      |                   | _           |            |              |           |       |            |
| Alarms                                  |                       | Events                              |                      |                   | ^           |            |              |           |       |            |
| a with the stagens                      |                       | Hardware     Devices                |                      |                   |             |            |              |           |       |            |
|                                         |                       | External Events                     |                      |                   |             |            |              |           |       |            |
|                                         |                       | Predefined Events                   |                      |                   |             |            |              |           |       |            |
| Site Navigation Federated Site Hierarch |                       | Generic Events                      |                      |                   |             |            |              |           |       |            |
| ~                                       | Help                  | AXIS Perimeter                      | Defender intrusion-1 | START on cam      |             | Finish     |              |           |       |            |
|                                         |                       | AXIS Perimeter_                     | Defender intrusion-1 | START on cam      |             |            | _            |           |       |            |
|                                         |                       | AXIS Perimeter_                     | Defender intrusion-1 | START on cam      |             |            |              |           |       |            |
|                                         |                       | AXIS Perimeter                      | Defender intrusion-1 | STOP on camer     |             |            |              |           |       |            |
|                                         |                       | AXIS Perimeter                      | Defender intrusion-1 | STOP on camer     |             |            |              |           |       |            |
|                                         |                       | AXIS Perimeter_                     | Defender intrusion-2 | START on cam      |             |            |              |           |       |            |
|                                         |                       | AXIS Perimeter_                     | Detender intrusion-2 | 510P on camer     |             |            |              |           |       |            |
|                                         |                       | Build System Monitor                |                      |                   | ~           |            |              |           |       |            |
|                                         |                       | <                                   |                      | >                 |             |            |              |           |       |            |
|                                         |                       |                                     | ОК                   | Cancel            |             |            |              |           |       |            |

11. If you want to, select an adapted time profile or click Next.

| Manage Rule                                                                                                    |                                                                        | - O X          |
|----------------------------------------------------------------------------------------------------|------------------------------------------------------------------------|----------------|
| Name:                                                                                                    | Axis Perimeter Defender Metadata Record                                |                |
| Description:                                                                                                    | Record Metadata from Axis Perimeter Defender                           |                |
| Active:                                                                                                    |                                                                        |                |
|                                                                                                    | Step 3: Actions                                                        |                |
| Select actions to per<br>Start recording or<br>Start feed on <dev<br>Set <smart wall=""><br/>Set <smart wall=""><br/>Set set recording fram<br/>Set recording fram<br/>Start patrolling on<br/>Pause patrolling of<br/>Move <device> to</device></smart></smart></dev<br> | torm                                                                   |                |
| Edit the rule descript<br>Perform an action in a<br>always<br>start recording <u>immedi</u>                                                                                                    | ion (click an underlined item) time interval ately on recording device |                |
| Help                                                                                                    | Cancel                                                                 | <u>F</u> inish |

12. Select the action Start recording on <devices>

### Alarms, events, bookmarks, and metadata

- 13. Click Recording device and select the associated cameras that you want to record on the selected User Defined Event.
- 14. Click Next.
- 15. If needed, repeat the same steps to define the action to perform on Stop. For example stop the recording after 60 seconds.
- 16. Click Finish.

#### How to send an email using User Defined Events

In order to be able to send an e-mail when AXIS Perimeter Defender triggers a specific User Defined Events, it is necessary to first define an smtp server and then a notification profile:

- 1. Go to Tools > Options.
- 2. Select the Mail server tab and enter the corresponding information.

| options |                 |              |                |         |          |               |               | 2        |
|---------|-----------------|--------------|----------------|---------|----------|---------------|---------------|----------|
| ieneral | Server Logs     | Mail Server  | AVI Generation | Network | Bookmark | User Settings | Evidence Lock | Access < |
| Mail se | rver settings - |              |                |         |          |               |               |          |
| Sender  | re-mail addres  | is:          |                |         |          |               |               |          |
| Outgoi  | ng mail server  | address (SMT | P):            |         |          |               |               |          |
|         |                 |              |                |         |          |               |               |          |
| Ser.    | ver requires la | ain          |                |         |          |               |               |          |
| User n  | ame:            | ann)         |                |         |          |               |               |          |
|         |                 |              |                |         |          |               |               |          |
| Passw   | ord:            |              |                |         |          |               |               |          |
|         |                 |              |                |         |          |               |               |          |
|         |                 |              |                |         |          |               |               |          |
|         |                 |              |                |         |          |               |               |          |
|         |                 |              |                |         |          |               |               |          |
|         |                 |              |                |         |          |               |               |          |
|         | 1.1             |              |                |         |          | OK            |               |          |
| ŀ       | help            |              |                |         | L        | UK            | Car           | ncel     |

- 3. You have to provide a sender e-mail, the IP address or hostname of the SMTP server and, if it requires authentication, the username and password.
- 4. Click OK.
- 5. Click Rules and Events.
- 6. Click Notification Profiles.
- 7. Right-click Notification Profiles and then select Add Notification Profile.
- 8. Type a name for the new notification profile and an optional description, then click Next.
- 9. Customize the notification email and then click Finish.

### Alarms, events, bookmarks, and metadata

Now you can define a rule that sends a notification using this profile. See *How to start image recording using User Defined Events on page 39.* As action to trigger, select **Send notification to <profile>** and select the email notification profile defined in this section.

#### How to open and close a dry contact using User Defined Events

To activate an output, you have to define a rule as described in *How to start image recording using User Defined Events on page 39.* In step 12, select the action **Set device output to <state>**. Choose the device output and the state that you want.

#### How to trigger an alarm from an Analytics Event

Analytics Events can be used to trigger an alarm in the XProtect system. However, to be able to choose an Analytics Event as a trigger for an alarm, the Analytics Event must be defined in the Management Client. If the event is not defined, it will still be triggered if the option is selected. The Event Server and the Smart Client receive the event, but it is not possible to use it to trigger a further alarm.

- 1. Expand Rules and Events.
- 2. Click Analytics Events.
- 3. In the Analytic Events pane, right-click Analytics Events and select Add New....

4. Type a name with the following syntax: "AXIS Perimeter\_Defender <ScenarioName> <START/STOP>", where <ScenarioName> is the name of the scenario as defined AXIS Perimeter Defender, and START/STOP is one of the following values: "START" or "STOP".

For example, if you want to trigger a rule when the Analytics Event associated with the start of an intrusion is received, name the Analytics Event "AXIS Perimeter\_Defender Intrusion–3 START". If you want the rule to trigger for all scenarios, type "ALL" as <ScenarioName>.

- 5. Optionally add a description to the Analytics Event.
- 6. Save the configuration.

Now the Analytics Event can be used to trigger an Alarm. You need to specify exactly which camera must generate the Analytics Event for the corresponding Alarm to be triggered, thus allowing to trigger different Alarms for different cameras.

Alarms, events, bookmarks, and metadata

| Milestone XProtect Management Cliv                 | ent 2016                 |                            |                                         |        |
|----------------------------------------------------|--------------------------|----------------------------|-----------------------------------------|--------|
| File Edit View Action Tools Help                   |                          |                            |                                         |        |
| <b>□ 9 0 ● #</b>                                   |                          |                            |                                         |        |
| Site Navigation                                    | Alarm Definitions        | Properties                 |                                         |        |
| NEWMOBY - (10.0a)                                  | 🖃 🧶 Alarm Definitions    | Alarm definition           |                                         |        |
| Gasics     Gasics     Gasics     Gasics     Gasics | Alarm on Video Analytics | Enable:                    |                                         |        |
| B Servers                                          |                          | Name:                      | Alarm on Video Analytics Event          |        |
| E P Client                                         |                          | Instructions:              | None                                    | *      |
| Rules and Events      Rules                        |                          |                            |                                         | *      |
| Time Profiles                                      |                          | Trigger                    |                                         |        |
| User-defined Events                                |                          | Triggering event:          | Analytics Events                        | •      |
| Analytics Events                                   |                          |                            | AXIS Perimeter Defender Intrusion START | •]     |
| Generic Events                                     |                          | Sources:                   |                                         | Select |
| B System Dashboard                                 |                          | Activation period          |                                         |        |
| Access Control                                     |                          | Time profile:              | Always                                  | •      |
| 🖶 🕄 Transact                                       |                          | Event based:               | Start:                                  | Select |
| Alarm Definitions                                  |                          |                            | Stop:                                   | Select |
| Sound Settings                                     |                          | Operator action required   |                                         |        |
| 🗄 🏟 MIP Plug-ins                                   |                          | Time limit:                | 1 minute                                | •      |
| AXIS Communications                                |                          | Events triggered:          |                                         | Select |
| _                                                  |                          | Other                      |                                         |        |
|                                                    |                          | Related cameras:           | Unknown Item                            | Select |
|                                                    |                          | Related map:               |                                         | •      |
|                                                    |                          | Initial alarm owner:       |                                         | •      |
|                                                    |                          | Initial alarm priority:    | High                                    | •      |
|                                                    |                          | Initial alarm category:    |                                         | •      |
|                                                    |                          | Events triggered by alarm: |                                         | Select |
|                                                    |                          | Auto-close alarm:          |                                         |        |
|                                                    |                          |                            |                                         |        |
| Site Navigation Federated Site Hierarch            | y                        |                            |                                         |        |
| 5                                                  |                          |                            |                                         |        |

For further details on how to define an Alarm, see the Milestone documentation.

### How to use the Smart Client

This section describes how to receive and use the metadata, the alarms, the user defined events and the bookmarks in the Smart Client. For a more detailed description of the Smart Client, see the Milestone documentation.

#### About alarms

To view all alarms, go to Alarm Manager.

### Alarms, events, bookmarks, and metadata

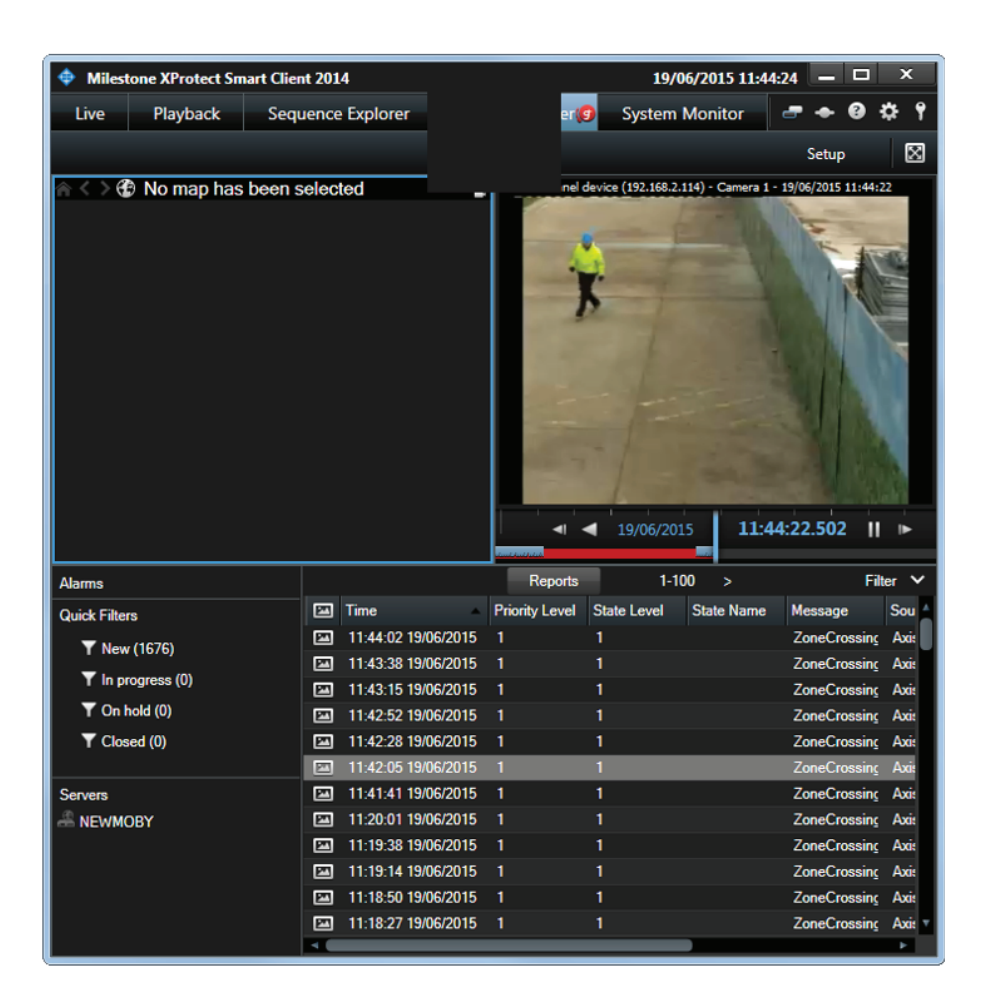

To view the corresponding video sequence in the video player, click one of the alarm in the list.

Alarms can also be shown in a tile of the Live tab, by commuting to the Setup mode and dragging the Alarm list item into a free tile.

### Alarms, events, bookmarks, and metadata

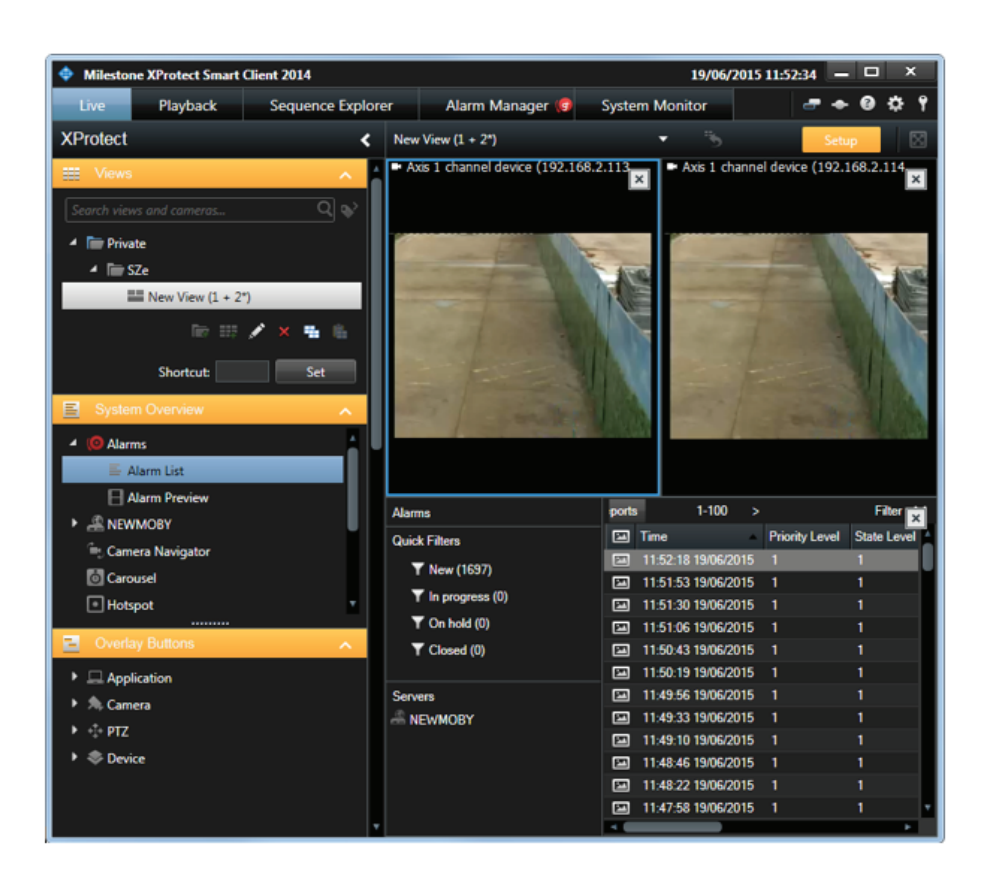

If you are not interested in alarm reception in the Smart Client, you can deactivate the automatic triggering of alarms by the AXIS Perimeter Defender Metadata Bridge by using the Configuration Tool. See *Software installation on the host running the XProtect Recording Server on page 12.* 

#### How to receive and monitor user-defined events

Once the necessary user-defined events have been set up, they can be received and monitored in the Smart Client.

- 1. Open the Setup mode.
- 2. Drag the Alarm List in a free tile.
- 3. Select the Alarm List tile.
- 4. In Properties, change the Alarm value of the combo box to Event:

## Alarms, events, bookmarks, and metadata

| Milestone XProtect Smart Client                 |                                                     |                                                                                                    | 6/30/2020 1                                                                                                    | 1:03:11 AM 🗕 🗆 🗙                                                                    |
|-------------------------------------------------|-----------------------------------------------------|----------------------------------------------------------------------------------------------------|----------------------------------------------------------------------------------------------------|-------------------------------------------------------------------------------------|
| Live Playback Search Ala                        | arm Manager 🎯 🛛 System Monito                       | or                                                                                                    |                                                                                                    | •• 🛛 📍 🗸                                                                            |
| XProtect <                                      | Events and Alarms                                   |                                                                                                    |                                                                                                    | Setup 🔥 🔀                                                                           |
| 🖶 Camera Navigator<br>🐻 Carousel                | 11:00:04 AM Thank you for using this Outick Filters | is trial license to demonstrate o                                                                                                    | or evaluate the XProtect video manag                                                                                               | X                                                                                   |
| Hotspot HTML Page Image                         | T New (2333)<br>T In progress (0)                   | Time     P     10:48:50 AM 6/30/202 1                                                                                                    | Priority Level State Level State Name                                                                                              | Message So<br>intrusion-1 A)                                                        |
| ₩ Map<br>Matrix                                 | ▼ On hold (0)                                       | <ul> <li>10:48:38 AM 6/30/202 1</li> <li>10:44:55 AM 6/30/202 1</li> <li>10:42:24 AM 6/30/202 1</li> </ul>                                 | 1 1<br>1 1<br>1 1                                                                                                    | intrusion-1 A)<br>intrusion-1 A)<br>intrusion-1 A)                                  |
| %∭ Smart map<br>#≡= Smart Wall<br>■ Text        | Servers E                                           | <ul> <li>10:41:09 AM 6/30/202 1</li> <li>10:41:09 AM 6/30/202 1</li> <li>10:40:03 AM 6/30/202 1</li> </ul>                                 | <br>1 1<br>1 1<br>1 1                                                                                                    | intrusion-102 A<br>intrusion-1 A<br>intrusion-102 A                                 |
| Cverlay Buttons                                 |                                                     | <ul> <li>10:40:00 AM 6/30/202 1</li> <li>10:25-54 AM 6/20/202 1</li> </ul>                                                                 | 1 1                                                                                                    | intrusion 1 A                                                                       |
| Application     Acamera                         | Quick Filters E                                     | ivents <i>Custom (filter applied</i>                                                                                                    | ed) ✓ Clear filter<br>∕lessage                                                                                                    | 1-100 🗙<br>Source                                                                   |
| <ul> <li>↓ ⊕ PTZ</li> <li>▶ ♦ Device</li> </ul> |                                                     | <ul> <li>10:49:10 AM 6/30/202 A</li> <li>10:48:51 AM 6/30/202 A</li> <li>10:48:48 AM 6/30/202 A</li> <li>10:48:48 AM 6/30/202 A</li> </ul> | AXIS Perimeter Defender intrusion-1 STOP<br>AXIS Perimeter Defender intrusion-1 START<br>AXIS Perimeter Defender intrusion-1 STOP  | AXIS Q3515 Network Carner<br>AXIS Q3515 Network Carner<br>AXIS Q3515 Network Carner |
| Properties     Show navigation tree             | Servers E<br>VMS-NUC-XP0                            | <ul> <li>10:48:40 AM 6/30/202 A</li> <li>10:45:04 AM 6/30/202 A</li> <li>10:44:57 AM 6/30/202 A</li> </ul>                                 | AXIS Perimeter Defender intrusion-1 START<br>AXIS Perimeter Defender intrusion-1 STOP<br>AXIS Perimeter Defender intrusion-1 START | AXIS Q3515 Network Carner<br>AXIS Q3515 Network Carner<br>AXIS Q3515 Network Carner |
| 100 Max rows to fetch Event    Data Source      | 2                                                   | <ul> <li>10:42:37 AM 6/30/202 A</li> <li>10:42:24 AM 6/30/202 A</li> <li>10:42:00 AM 6/30/201 C</li> </ul>                                 | AXIS Perimeter Defender intrusion-1 STOP<br>AXIS Perimeter Defender intrusion-1 START<br>External Examt                            | AXIS Q3515 Network Camer<br>AXIS Q3515 Network Camer<br>AXIS Parimeter Defender int |

- 5. The events triggered by AXIS Perimeter Defender show up in the corresponding tile when you commute back from the **Setup** mode.
- 6. You can also switch from alarms to user-defined events in the Alarm Manager tab, by following the same procedure.

#### About bookmarks

#### Important

Bookmarks are only available in XProtect Corporate/Expert/Professional+.

If the option is activated, bookmarks are automatically inserted in the corresponding video stream when AXIS Perimeter Defender triggers an alarm. They can be retrieved in the Smart Client, for example in the **Playback** tab.

## Alarms, events, bookmarks, and metadata

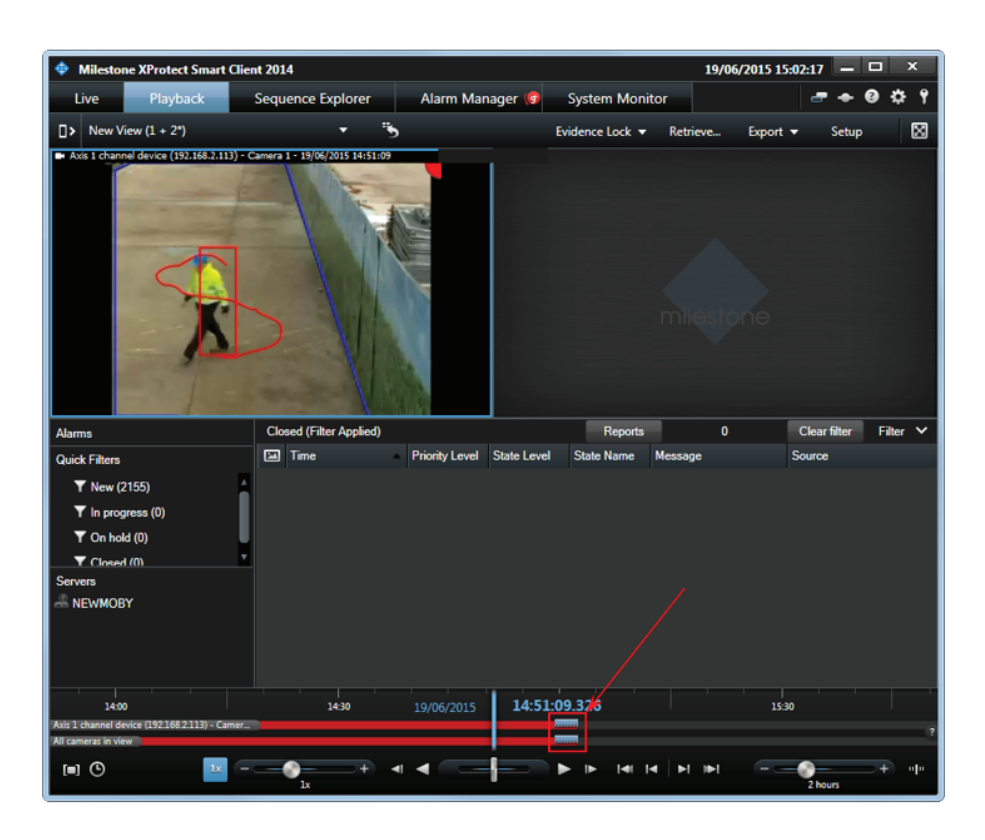

The Smart Client shows the bookmarks as grey ticks on the timeline.

Bookmarks can also be used to search for sequences in the Search tab.

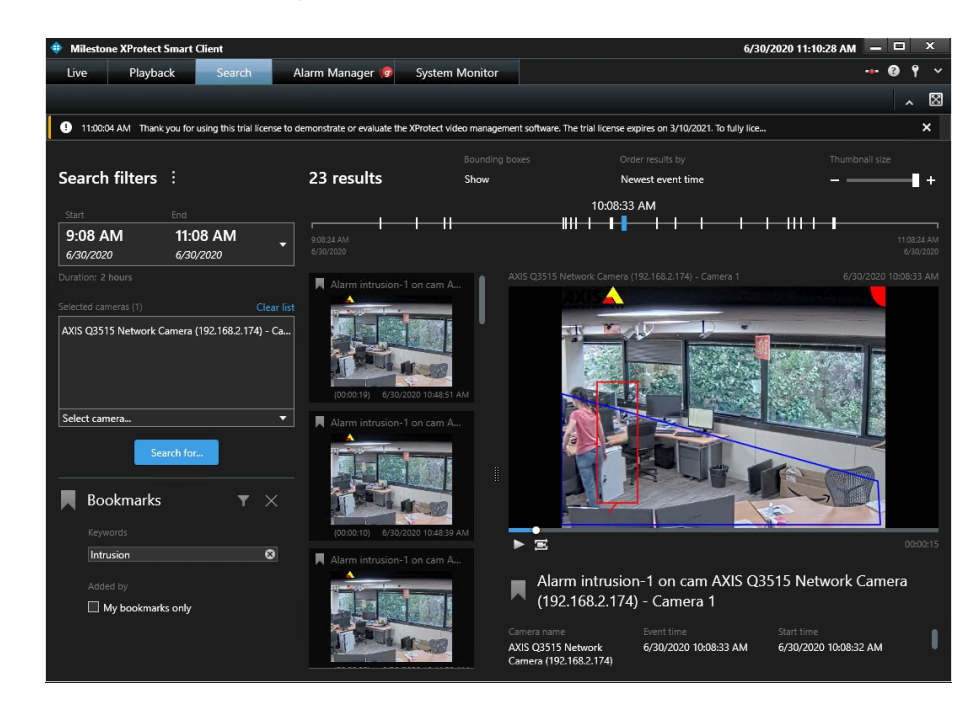

1. Open the **Search** tab.

### Alarms, events, bookmarks, and metadata

- 2. Select the camera(s) of interest.
- 3. Select Bookmarks in the combo box.
- 4. Enter the string to search for in the bookmarks name, for example "Intrusionr".
- 5. The corresponding bookmarked sequences are shown in the center pane and on the timeline.
- 6. The bookmark details are shown in the right pane, and the corresponding sequence with the metadata overlay is shown in the video player.

#### Metadata display

Starting from XProtect 2017R1, the Smart Client automatically shows the metadata on top of the corresponding video stream, both in live and in playback mode, in every video player in the Smart Client. For XProtect releases before 2017R1, an additional step is required to associate a metadata stream with the corresponding video stream. This step is described in *Manually associate a metadata stream and a video stream on page 63*.

Typically, metadata looks like in the image below.

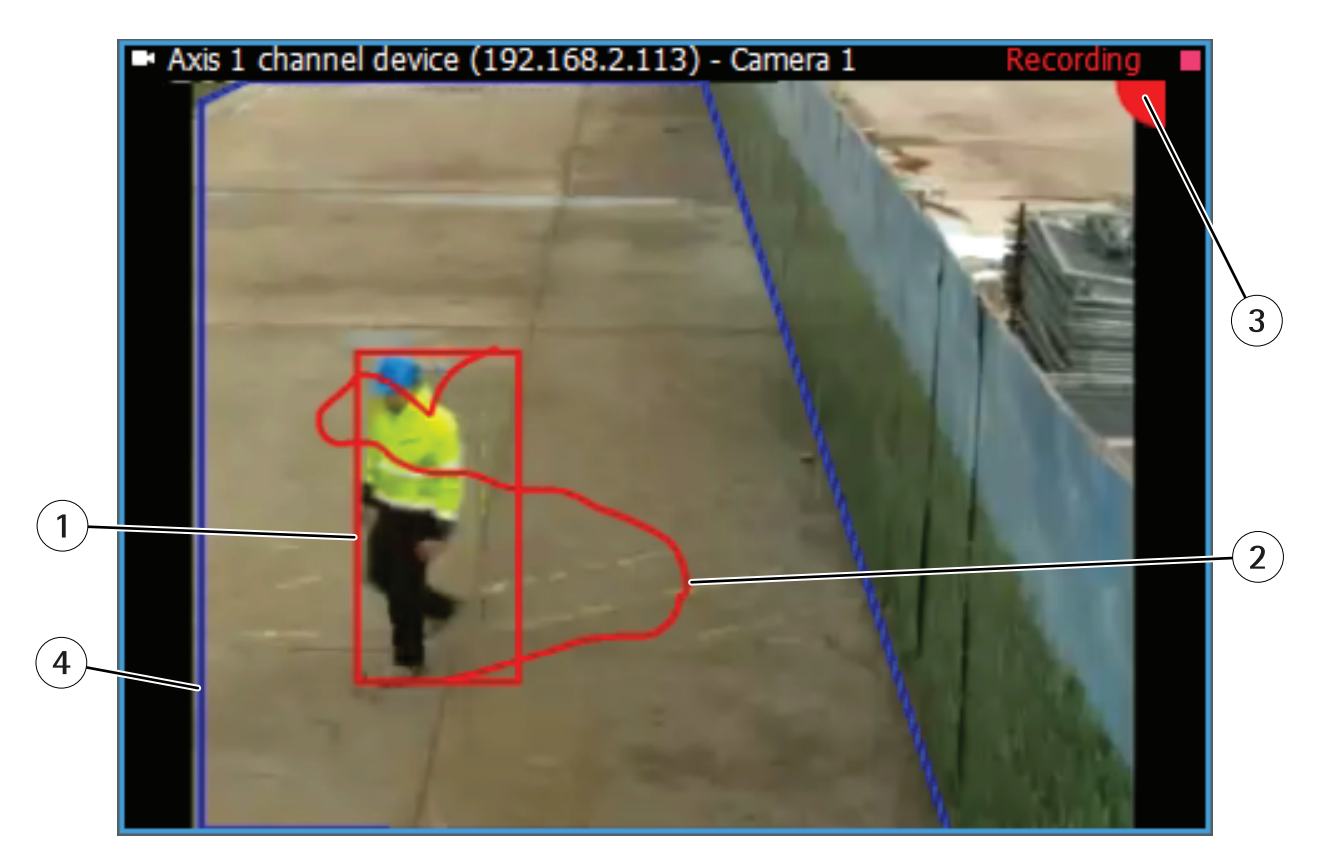

- 1. The upper right corner of the image contains a colored spot. The color indicates the alarm status:
  - Red, if AXIS Perimeter Defender is running and an alarm is triggering for the camera (in the example, an intrusion alarm is generated by AXIS Perimeter Defender)
  - Green, if AXIS Perimeter Defender is running and no alarm is triggered for the camera (for example, for an intrusion scenario, if the person is walking outside the intrusion zone)
  - Yellow, if AXIS Perimeter Defender is in error state. This situation requires to use the AXIS Perimeter Defender Setup Tool to check the Video Analytics Configuration. Usually this happens when the video source

### Alarms, events, bookmarks, and metadata

feeding a server that has changed the aspect ratio with respect to the one used to calibrate. In this case, AXIS Perimeter Defender can't run and the calibration needs to be redone.

- Gray, during a short period (30–60 seconds) after AXIS Perimeter Defender has been started. During this phase AXIS Perimeter Defender is initializing and can't generate alarms
- 2. A rectangle surrounds the persons and/or vehicles detected in the scene. The color of the bounding box is red for persons and blue for vehicles
- 3. The zones on the ground relative to the scenario(s) defined on the camera are shown in blue.
- 4. The approximate actor trajectory is shown in red (for a person) or blue (for a vehicle)

The same overlay is also automatically shown when the corresponding recorded video sequence is played back.

#### Fix "skew" in metadata display

Sometimes the metadata shown on top of a video stream in the Smart Client looks "skewed" or incorrectly sized. A quick comparison with the same metadata shown in the AXIS Perimeter Defender Setup Tool helps confirm that something is wrong.

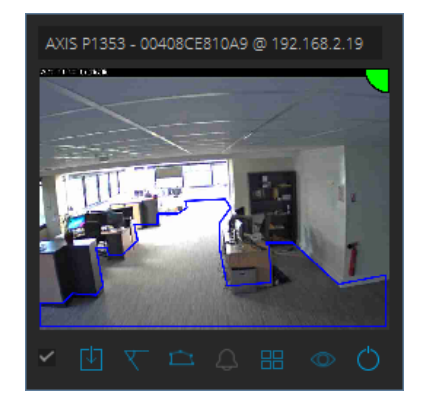

Image with metadata in AXIS Perimeter Defender Setup Tool

Alarms, events, bookmarks, and metadata

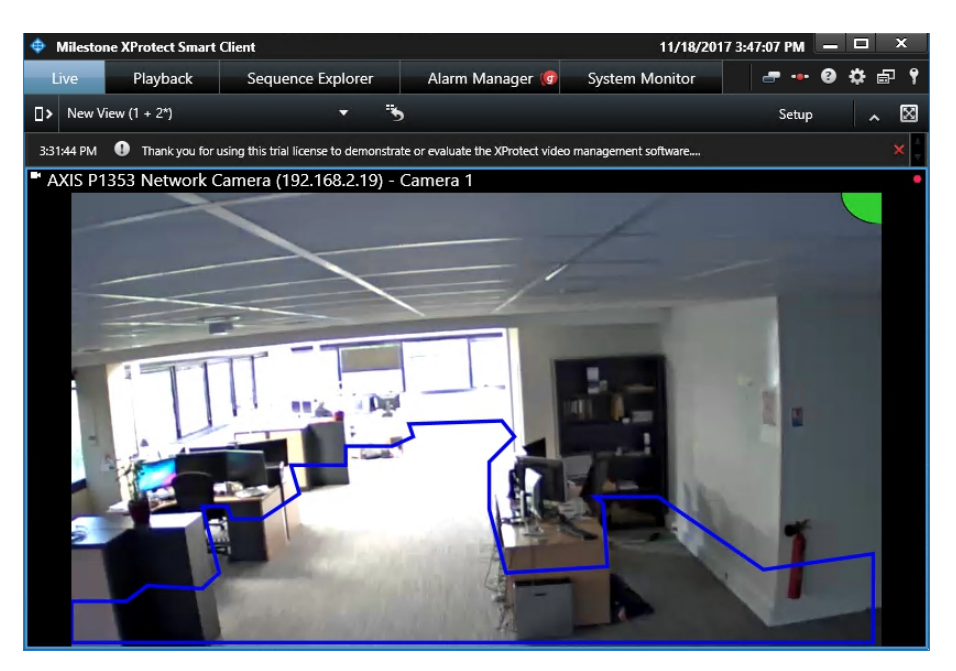

Image with metadata in the Smart Client

In the image from the AXIS Perimeter Defender Setup Tool, the metadata is correctly shown, while in the image from the Smart Client the metadata is skewed and doesn't match the image. This problem occurs when the XProtect Recording Server requests a video stream whose aspect ratio is different from the one analyzed by AXIS Perimeter Defender on the camera.

To solve this issue, you have to modify the video stream resolution in the Management Client and set an aspect ratio that matches the one analyzed by AXIS Perimeter Defender.

- 1. In AXIS Perimeter Defender Setup Tool, hover the video source name above the video stream to show a tooltip including the aspect ratio of the analyzed video stream.
- 2. In XProtect Management Client, select the corresponding camera and open the Settings tab.

| Milestone XProtect Management Client 20 | 17 R3   |                          |                     |                                    | -                      |         | ×          |
|-----------------------------------------|---------|--------------------------|---------------------|------------------------------------|------------------------|---------|------------|
| ile Edit View Action Tools Help         |         |                          |                     |                                    |                        |         |            |
| H 🦻 🕝 🗢 🏛                               |         |                          |                     |                                    |                        |         |            |
| ite Navigation                          | - 7 × R | ecording Server          | <b>→</b> #          | Properties                         |                        |         | •          |
| 🗤 🕼 VMS-NUC-XP1 - (11.3a)               | A 6     | Recording Servers        |                     | <ul> <li>Video stream 1</li> </ul> |                        |         | ^          |
| 😑 🛄 Basics                              |         | 🖻 IJ VMS-NUC-XP1         |                     | Bit rate control mode              | Variable bit rate      |         |            |
| - El License Information                |         | AXIS P1353 Network Camer | a (192.168.2.19)    | Bit rate control priority          | None                   |         |            |
| Site Information                        |         | AXIS P1353 Network Ca    | mera (192.168.2.19) | Codec                              | H264                   |         |            |
| B-B Remote Connect Services             |         | AXIS P1353 Network Ca    | mera (192.168.2.19) | Compression                        | 50                     |         | -45        |
| Avia One click Comera Connection        |         | AXIS P1353 Network Ca    | mera (192.168.2.19) | Frames per second                  | 8                      |         |            |
| Axis One-click Califera Connection      |         | AXIS P1353 Network Ca    | mera (192.168.2.19) | Include Date                       | No                     |         |            |
| - Joervers                              |         | AXIS P1353 Network Ca    | mera (192.168.2.19) | Include Time                       | No                     |         |            |
| E Recording Servers                     |         | AXIS P1353 Network Ca    | mera (192.168.2.19) | Max frames between keyfra          | 30                     |         |            |
| Failover Servers                        |         | AXIS P1353 Network Camer | a (192.168.2.40)    | Max frames between keyfra          | Default (determined by | driver) |            |
| Mobile Servers                          |         | E pippo                  |                     | Resolution                         | 800x450                | $\sim$  |            |
| 🕀 ኛ Devices                             |         | pippo I                  |                     | Streaming Mode                     | RTP/RTSP/TCP           |         |            |
| - 🖘 Cameras                             |         | pippo 2                  |                     | Target bit rate                    | 2000                   |         |            |
| Microphones                             |         |                          |                     | ✓ Video stream 2                   |                        |         |            |
| Speakers                                |         |                          |                     | Bit rate control mode              | Variable bit rate      |         |            |
| - Metadata                              | <       |                          | >                   | U into 🧐 Settings 🔛 Stre           | ams U Record 🖍         | Motion  | <b>•</b> • |
| - de Input                              | Pr      | eview                    |                     |                                    |                        | *       | <b></b>    |
| Output                                  |         |                          | Live: 8             | 00x450 2KB                         |                        |         |            |
| Client                                  |         |                          |                     |                                    |                        |         |            |
|                                         |         |                          |                     | -                                  |                        |         |            |
| Smart wait                              |         |                          | CONTRACT.           | 100                                |                        |         |            |
| View Groups                             |         |                          |                     |                                    |                        |         |            |
| Smart Client Profiles                   |         |                          | 22.21               |                                    |                        |         |            |
| Management Client Profiles              | ~       |                          |                     |                                    |                        |         |            |
| te Navigation Federated Site Hierarchy  |         |                          | AXIS P1353 No       | twork Camera (192.1                |                        |         |            |

- 3. Among the available video stream resolutions, select one with the same aspect ratio as the video stream analyzed by AXIS Perimeter Defender, for example 800x600 or 640x480.
- 4. Save the modification.

### Alarms, events, bookmarks, and metadata

5. The Smart Client immediately uses the new resolution and the metadata is shown correctly on top of the video stream.

#### Fix desynchronization in metadata playback display

Sometimes the metadata looks desynchronized when played by the Smart Client. Typical signs is that the bounding boxes surrounding actors are ahead of or behind the actors. To minimize this issue:

- 1. Install, configure, and use an NTP time server (not the standard Windows time synchronization feature) to provide time to all the involved video sources (cameras/encoders), servers (AXIS Perimeter Defender servers and Milestone servers), and players (PC where the Smart Client is used).
- 2. Make sure all devices are set to use the same NTP server, that their time zone is correctly set, and that the daylight saving is activated coherently on all of them.
- 3. Check that all cameras and servers have the same time, with a maximum drift of 250 ms from each other.
- 4. In the Management Client, go to MIP Plug-ins > AXIS Communications > Perimeter Defender bridges and select the bridge.
- 5. Select the Alarm & Metadata Configuration tab.
- 6. Select Servers/cameras use NTP for time synchronization.
- 7. Save the settings.

## Advanced configuration

### Network communication

This section describes the network communications between the different logical modules composing a complete system.

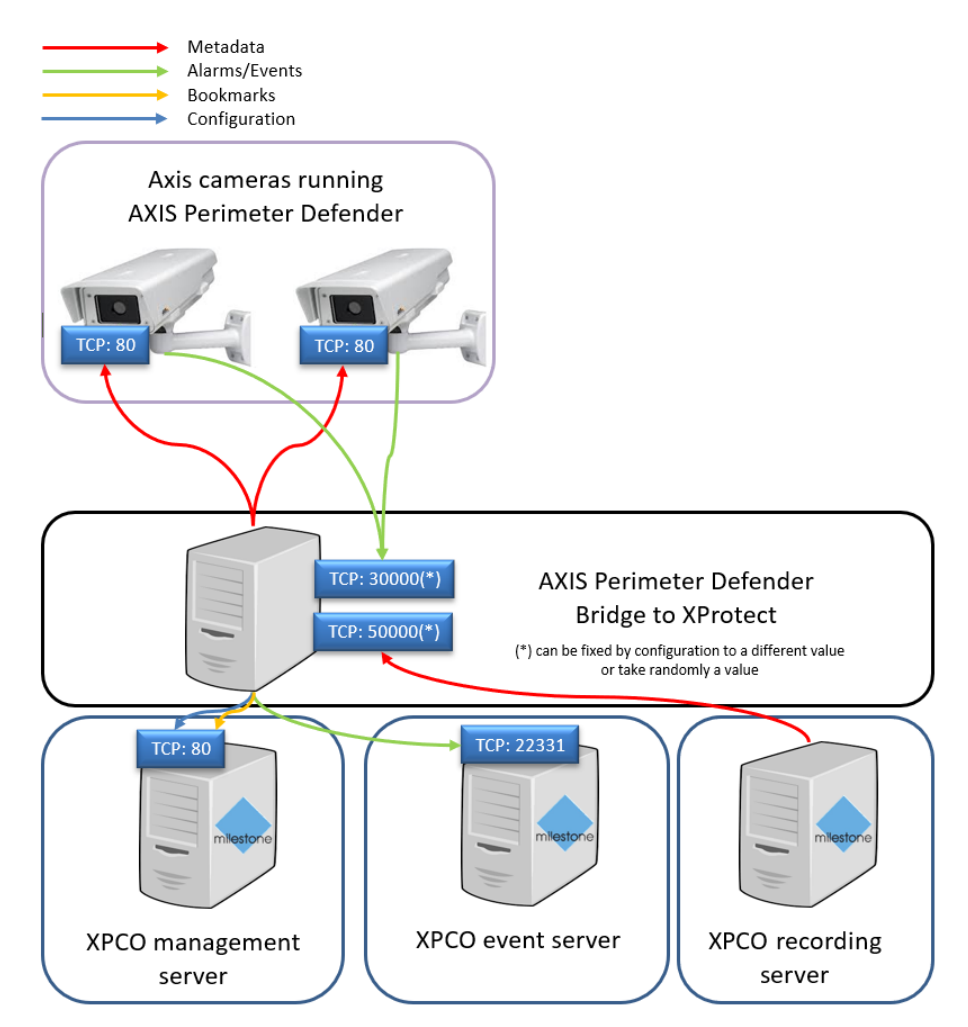

This image illustrates the architecture of a complete system from a network point of view.

- XPCO management server, event server and recording server are shown on different physical servers, but they can be installed on a single one.
- The APD Bridge is shown as a separate server, but can be installed on the XPCO host as well.
- The APD Bridge receives the alarms from AXIS Perimeter Defender on its TCP/IP listening port 30000. It then transmits the alarms to the XPCO Event Server on its port 22331.
- When an alarm finishes, a bookmark is sent to the XPCO Management Server, on its port 80.
- The APD Bridge connects to AXIS Perimeter Defender and retrieves the metadata stream. It then implements a MIP Driver listening on port 50000 where the XPCO Recording server connects to get the metadata of the different "channels" that the MIP Driver implements.
- The APD Bridge stores its configuration in the XPCO Management Server.

### Add new video sources to the system

When you add a new video source, you first need to configure the video source with the XProtect System. This step is covered by the Milestone XProtect User Guide. The next steps depend on the type of video source added and on the XProtect product.

In the following instructions, the video source "AXIS Q7404 Video Encoder (192.168.2.121) – Camera 1" has recently been added to the system.

Once the new video source has been added, follow these steps:

- 1. Configure the AXIS Perimeter Defender installed on the device and start the application.
- 2. In the AXIS Perimeter Defender cameras tab, click Scan new cameras and, if the pre-selection steps is chosen, make sure that the new devices are selected.

| 🔜 Video source prefiltering                                                                                                    |                                                                                                    |                                                                                                    | -  |     | ×    |
|----------------------------------------------------------------------------------------------------|----------------------------------------------------------------------------------------------------|----------------------------------------------------------------------------------------------------|----|-----|------|
| Select the video sources to scan for AXIS Perimeter Defender                                                                                                    |                                                                                                    |                                                                                                    |    |     |      |
| NAME           □D-Link Corporation DCS-7513 (192, 168, 2.51) - Camera 1)           AXIS 50034E FTZ Dome Network Camera (152, 168, 2.49) - Camera           AXIS 0X40 Video Encoder (192, 168, 2.121) - Camera 1           AXIS 0242 FTZ Dome Network Camera (152, 168, 2.49) - Camera           AXIS 0242 FTZ Dome Network Camera (152, 168, 2.49) - Camera           AXIS 0242 FTZ Dome Network Camera (152, 168, 2.49) - Camera           AXIS P325LVE Network Camera (152, 168, 2.40) - Camera 1 | IP ADDRESS<br>192.168.251<br>192.168.241<br>192.168.241<br>192.168.241<br>192.168.249<br>192.168.249<br>192.168.249 | DRIVER<br>ONNIF<br>Avis 10:h72Device<br>Avis 10:h72Device<br>Avis 10:h72Device<br>Avis 10:h7Device<br>Avis 10:hDevice |    |     |      |
| Clear selection Select all Activate brand pre-fittering                                                                                                    |                                                                                                    |                                                                                                    | OK | Car | icel |

3. When the scan has finished, select the new devices one by one and select the **Display live metadata** and **Display recorded** metadata in playback mode options.

| AXIS P1353 Network Camera (192.168.2.40) - Camera 1<br>AXIS M1125 Network Camera (192.168.2.180) - Camera 1 |                   | AXISPerimet<br>AXISPerimet    | erDefender<br>erDefender | 2.0.2.0        | D<br>D                                      |
|----------------------------------------------------------------------------------------------------|-------------------|-------------------------------|--------------------------|----------------|---------------------------------------------|
| 192.168.2.180<br>Display live metadata:<br>Display recorded metadata in playback mode:                      | ✓ Actors ✓ Actors | ✓ Trajectories ✓ Trajectories | Scenario                 | zones<br>zones | <ul><li>✓ Alarms</li><li>✓ Alarms</li></ul> |

- 4. In the Alarm & Metadata Configuration tab, click Generate user-defined events if you plan to use them, and then press CTRL+S to save the configuration.
- 5. Consider if you need to replace the MIP Driver device within the XProtect system. See *Increase the number of channels of the MIP Driver on page 55.*
- 6. In the Alarm & Metadata Configuration tab, click Display metadata channels to display the channel table. Make sure that the metadata channel associated to the new device is enabled on the MIP Driver device.

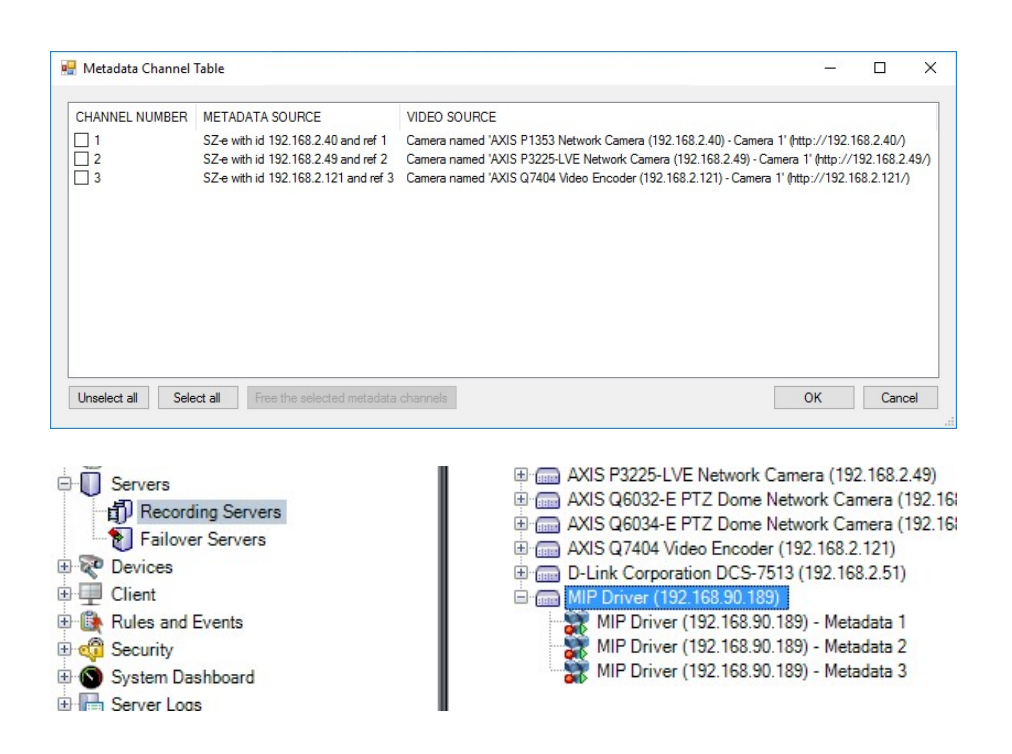

### Add HTTPS devices to the system

To make it possible for the bridge to reach AXIS Perimeter Defender on devices that are configured in HTTPS-only mode (no HTTP), you need to follow these instructions when you add the devices to the VMS.

- 1. Add the device to the VMS.
- 2. Under the corresponding recording server, click the device and check that the URL format in Address corresponds to: https://<IP\_or\_hostname>:<https\_port>.

The <https\_port> can be missing if the device uses the default port (443).

| Milestone XProtect Management Client 2021 R1                                                                                                    |                                                                                                    |                                                                                                    |
|----------------------------------------------------------------------------------------------------|----------------------------------------------------------------------------------------------------|----------------------------------------------------------------------------------------------------|
| File View Action Maintenance Tools Help                                                                                                    |                                                                                                    |                                                                                                    |
| 🗟 🦻 🚱 🗢 🛱                                                                                                    |                                                                                                    |                                                                                                    |
| Site Navigation                                                                                                    | Recording Server 🗸 🗸                                                                                                    | Properties                                                                                                    |
| Site Navigabion 4 X R<br>Site Navigabion 4 X R<br>Site Navigabion 2 X R<br>Satistical Information<br>Satistical Information<br>Satistica | Recording Server         ●           ●         Recording Servers         ●           ●         AXIS M125 Network Camera (192.163.2.108)         ●           ●         AXIS P3364 Fixed Dome Network Camera (192.163.2.102)         ●           ●         AXIS P3304 Video Encoder (192.163.2.102)         ●           ●         AXIS P3304 Video Encoder (192.163.2.102)         ●           ●         AXIS 01352-EThermal Network Camera (192.163.3.105)         ●           ●         AXIS 01352-EThermal Camera (192.163.3.118)         ●           ●         AXIS 01352-EThermal Camera (192.163.3.118)         ●           ●         AXIS 01352-EThermal Camera (192.163.3.118)         ●           ●         AXIS 01352-EThermal Camera (192.163.3.118)         ●           ●         AXIS 01352-EThermal Camera (192.163.3.118)         ●           ●         AXIS 01452-EThermal Camera (192.163.3.118)         ●           ●         AXIS 01452-EThermal Camera (192.163.3.118)         ●           ●         AXIS 01452-EThermal Camera (192.163.3.118)         ●           ●         AXIS 01452-EThermal Camera (192.163.3.118)         ●           ●         AXIS 01452-EThermal Camera (192.163.3.118)         ● | Properties Hardware information Name: AXIS Q1942-E Thermal Network Camera (192 168.3.106) Description: Model: AXIS Q1942-E Thermal Network Camera Serial number: 00408C18868 Driver: AXIS Address: https://192.168.3.106.5000/ MAC address: 00.40.8C.18.68.6B Password last changed: |

### Advanced configuration

- 3. Right-click the device and click Edit hardware.
- 4. If the URL in Hardware URL is incorrect, update it.

| dentification      |                                                     |
|--------------------|-----------------------------------------------------|
| Name:              | AXIS Q1942-E Thermal Network Camera (192.168.3.106) |
| his hardware allow | s you to apply settings in Management Client only.  |
| Edit Managen       | nent Client settings                                |
| Edit Managen       | nent Client and hardware settings                   |
| Address            |                                                     |
| Hardware URL:      | https://192.168.3.106:5000/                         |
|                    | HTTPS enabled, Port. 5000                           |
| Authentication     |                                                     |
| User name:         | root                                                |
| Password:          | ······                                              |
|                    |                                                     |
|                    |                                                     |
|                    |                                                     |
|                    |                                                     |
|                    |                                                     |
|                    |                                                     |
|                    |                                                     |

- 5. Click Close.
- 6. Go back to the plugin page on the AXIS Perimeter Defender cameras tab, and press F5 to reload the configuration.
- 7. Do a new scan and proceed according to the instructions in Add new video sources to the system on page 52.

### Increase the number of channels of the MIP Driver

The MIP Driver device that sends the metadata streams to XProtect must be replaced if the number of channels it presented when added to XProtect the very first time is smaller than the number of AXIS Perimeter Defender instances sending metadata to XProtect.

Usually you need to replace the MIP Driver device when the number of video sources analyzed by AXIS Perimeter Defender is higher than the metadata channels provisioned at the first installation. When this happens, you get the following message.

| Changes | in metadata channels require your attention                                                                                                    | $\times$ |
|---------|----------------------------------------------------------------------------------------------------|----------|
| 1       | The number of channels of the metadata source has been increased to cope with an increased number of AXISPerimeterDefender instances. Do not forget to replace the MIP Driver device of the XProtect system in order to use the new defined metadata channels. |          |
|         | ОК                                                                                                    | ]        |

### Advanced configuration

To check if you need to replace the MIP Driver device, compare the value of the **Number of provided metadata channels** field with the actual number of metadata channels of the MIP Driver device.

| AXIS Perimeter Defender cameras Alarm & Met                                                                                                    | adata Configuration                     |                                                             |                                                                                                    |                                                                                                    |
|----------------------------------------------------------------------------------------------------|-----------------------------------------|-------------------------------------------------------------|----------------------------------------------------------------------------------------------------|----------------------------------------------------------------------------------------------------|
| Metadata source mac address                                                                                                    | Set manually                            |                                                             | 00:40:8C:99:83:00                                                                                                    | Get another one                                                                                                    |
| Metadata source listening port                                                                                                    | 50000                                   | <b>*</b>                                                    | Check if free                                                                                                    |                                                                                                    |
| Number of provided metadata channels                                                                                                    | 4                                       | •                                                           |                                                                                                    |                                                                                                    |
| Metadata source password                                                                                                    |                                         |                                                             | Show in plaintext                                                                                                    |                                                                                                    |
| <ul> <li>VMS-NUC-2 - (10.1a)</li> <li>Basics</li> <li>License Information</li> <li>Site Information</li> <li>Remote Connect Services</li> <li>Axis One-click Camera Connection</li> <li>Servers</li> <li>Failover Servers</li> <li>Failover Servers</li> <li>Devices</li> <li>Cameras</li> </ul> | * • • • • • • • • • • • • • • • • • • • | ording<br>VMS-N<br>AX<br>AX<br>AX<br>AX<br>AX<br>D-I<br>MII | Servers<br>UC-2<br>IS P1353 Network Camera (1<br>IS P3225-LVE Network Came<br>IS Q6032-E PTZ Dome Netwo<br>IS Q6034-E PTZ Dome Netwo<br>IS Q7404 Video Encoder (192<br>ink Corporation DCS-7513 (*<br>2 Driver (192.168.90.189)<br>MIP Driver (192.168.90.189)<br>MIP Driver (192.168.90.189)<br>MIP Driver (192.168.90.189) | 92.168.2.40)<br>ra (192.168.2.49)<br>ork Camera (192.168.2.22)<br>ork Camera (192.168.2.24)<br>2.168.2.121)<br>192.168.2.51)<br>- Metadata 1<br>- Metadata 2<br>- Metadata 3 |

In this example, the MIP Driver device must be replaced in order to obtain the 4 metadata channels provided by the metadata source.

Select one of the following options:

- Remove the MIP Driver device and then add it again. Note that all the previously recorded metadata on all channels are lost.
- To keep the existing recorded metadata, use the function Replace hardware.
- 1. Right-click the MIP Driver device and click Replace Hardware.

| MIP Driver (192.168.90 | 100 | Collapse                         |     |
|------------------------|-----|----------------------------------|-----|
| MIP Driver (192.16     | 🦻   | Edit Hardware<br>Delete Hardware | Del |
|                        |     | Move Hardware                    |     |
|                        |     | Replace Hardware                 |     |
|                        |     | Rename Hardware                  | F2  |
|                        | ~   | Enabled                          |     |
|                        | 2   | Refresh                          | F5  |

- 2. Click Next.
- 3. Check the information. If nothing has changed, click Next.

| eplace Hardware                                                                                                    |                                                                                                    |   |  |  |
|----------------------------------------------------------------------------------------------------|----------------------------------------------------------------------------------------------------|---|--|--|
| For each new device, select which old<br>If a new device should not inherit any o<br>Databases will be deleted for old devic | I device (including existing databases) to inherit.<br>Id device, select 'None'.<br>es which are not inherited. |   |  |  |
| New Hardware Device                                                                                                    | Inherit                                                                                                    |   |  |  |
| Metadata                                                                                                    |                                                                                                    |   |  |  |
| Metadata 1                                                                                                    | Select Device                                                                                                   | ~ |  |  |
| Metadata 2                                                                                                    | Select Device                                                                                                   | ~ |  |  |
| Metadata 3                                                                                                    | Select Device                                                                                                   | ~ |  |  |
| Metadata 4                                                                                                    | Select Device                                                                                                   | ~ |  |  |

This window presents all the metadata channels provided by the metadata source, in this example four metadata channels.

4. For each new channel under **New Hardware Device**, select corresponding old channel. It is important to keep the correspondence between the old and the new channel numbers.

| Replace Hardware<br>For each new device, select which o<br>If a new device should not inherit any<br>Databases will be deleted for old devi | old device (including existing databases) to inherit.<br>old device, select "None".<br>ices which are not inherited. | ×  |
|----------------------------------------------------------------------------------------------------|----------------------------------------------------------------------------------------------------|----|
| New Hardware Device                                                                                                    | Inherit                                                                                                    |    |
| Metadata                                                                                                    |                                                                                                    |    |
| Metadata 1                                                                                                    | MIP Driver (192.168.90.189) - Metadata 1                                                                             | ~  |
| Metadata 2                                                                                                    | MIP Driver (192.168.90.189) - Metadata 2                                                                             | ~  |
| Metadata 3                                                                                                    | MIP Driver (192.168.90.189) - Metadata 3                                                                             | ~  |
| Metadata 4                                                                                                    | None                                                                                                    | ~  |
|                                                                                                    |                                                                                                    |    |
| Help                                                                                                    | < Back Next > Cance                                                                                                  | el |

- 5. Click **Next** and then click **Confirm**.
- 6. Enable the new channels.

### Advanced configuration

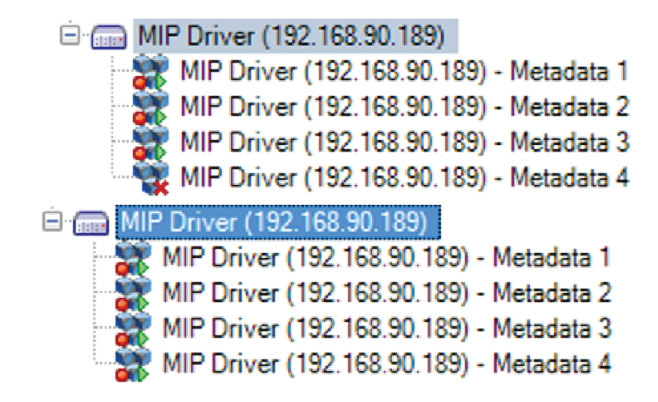

### Remove video sources from the bridge configuration

#### Note

This section is only valid for XProtect Corporate/Expert.

When a video source is definitely removed from the XProtect system, we recommend to release the corresponding metadata channel, so that it can be used by a new video source.

1. Click Display metadata channel.

| 🚪 Metadata Channel | Table                                                                                                    |                                                                                                    | -                                                           |                                       | ×    |
|--------------------|----------------------------------------------------------------------------------------------------|----------------------------------------------------------------------------------------------------|-------------------------------------------------------------|---------------------------------------|------|
| CHANNEL NUMBER     | METADATA SOURCE<br>SZ-e with id 192.168.2.40 and ref 1<br>SZ-e with id 192.168.2.49 and ref 2<br>SZ-e with id 192.168.2.121 and ref 3 | VIDEO SOURCE<br>Camera named 'AXIS P1353 Network Camera (192.168.2.40) - Camera<br>Camera named 'AXIS P3225-LVE Network Camera (192.168.2.49) - Ca<br>Camera named 'AXIS Q7404 Video Encoder (192.168.2.121) - Camera | 1' (http://192.1(<br>mera 1' (http://1<br>1' (http://192.1( | 68.2.40/)<br>92.168.2.4<br>58.2.121/) | 19/) |
| Unselect all Sele  | ct all Free the selected metadata                                                                                                    | channels                                                                                                    | ОК                                                          | Cance                                 | el . |

2. Select the channel(s) that corresponds to the video sources that have been removed from the system and click Free the selected metadata channels.

| 🖁 Metadata Channel | Table                                                                                                    |                                                                                                    | -                                     |                                         | ×    |
|--------------------|----------------------------------------------------------------------------------------------------|----------------------------------------------------------------------------------------------------|---------------------------------------|-----------------------------------------|------|
| CHANNEL NUMBER     | METADATA SOURCE<br>SZ-e with id 192.168.2.40 and ref 1<br>SZ-e with id 192.168.2.49 and ref 2<br>SZ-e with id 192.168.2.121 and ref 3 | VIDEO SOURCE<br>Camera named 'AXIS P1353 Network Camera (192.168.2.40) - Camera 1' (http<br>Camera named 'AXIS P3225-LVE Network Camera (192.168.2.49) - Camera 1<br>Camera named 'AXIS Q7404 Video Encoder (192.168.2.121) - Camera 1' (http | o://192.1<br>' (http://1<br>://192.1) | 168.2.40/)<br>192.168.2.4<br>68.2.121/) | 19/) |
| Unselect all Sele  | ct all Free the selected metadata                                                                                                    | channels                                                                                                    | )K                                    | Cance                                   | el . |

### Advanced configuration

3. Click OK and then click Yes.

| CHANNEL NUMBER    | METADATA SOURCE                                                            | VIDEO SOURCE                                                                                                    |
|-------------------|----------------------------------------------------------------------------|----------------------------------------------------------------------------------------------------|
| □ 1<br>□ 2<br>☑ 3 | SZ-e with id 192.168.2.40 and ref 1<br>SZ-e with id 192.168.2.49 and ref 2 | Camera named 'AXIS P1353 Network Camera (192.168.2.40) - Camera 1' (http://192.168.2.40/)<br>Camera named 'AXIS P3225-LVE Network Camera (192.168.2.49) - Camera 1' (http://192.168.2.45) |
|                   | Metadata channel rem                                                       | noval X                                                                                                    |
|                   | 1 metadata channels<br>to be removed from t                                | (and the associated alarm and metadata sources) are going<br>he system configuration. Are you sure?                                                                                       |
| Lineslagt all     | et all                                                                     | Yes No                                                                                                    |

### Change the IP address of the bridge server

To change the IP address of the host where the bridge is installed:

- 1. Change the IP address of the host at Operative System level.
- 2. Reboot the host.
- 3. Change the IP address of the MIP Plugin device in the Management Client.
  - Right-click the MIP Driver device and click Edit Hardware.

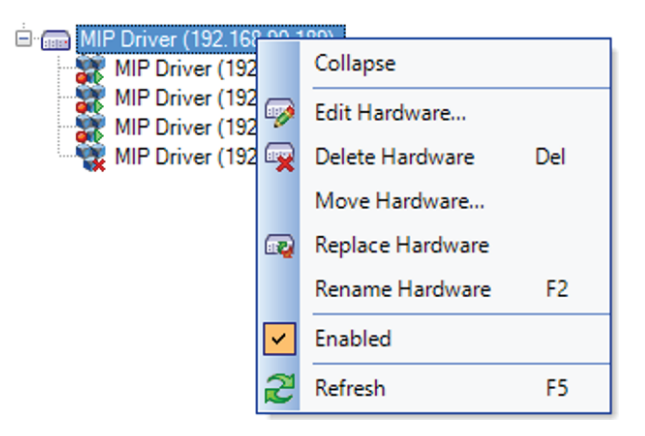

- Type the new IP address in the Hardware URL field and then click OK.

### Advanced configuration

| Edit Hardware  | ×                            |
|----------------|------------------------------|
| Identification |                              |
| Name:          | MIP Driver (192.168.90.189)  |
| Address        |                              |
| Hardware URL:  | http://192.168.90.189:50000/ |
| Authentication |                              |
| User name:     | root                         |
| Password:      | ****                         |
| Help           | OK Cancel                    |

- If the name of your MIP Driver device contains a reference to the old IP address, update the name.

#### NOTICE

It can take up to 5 minutes before XProtect starts retrieving metadata from the MIP Driver device.

### Change the IP address of an Axis device

To change the IP address of an Axis device where AXIS Perimeter Defender is installed:

- 1. Go to the device's webpage.
- 2. Stop the AXIS Perimeter Defender application running on the device.
- 3. Change the IP address.
- 4. Start the AXIS Perimeter Defender application.
- 5. In the XProtect Management Client, right-click the device and select Edit hardware.
- 6. Change the Hardware URL and use the new IP address.
- 7. Click OK.
- 8. In the AXIS Perimeter Defender MIP Plugin, go to AXIS Perimeter Defender cameras and click Scan new cameras.
- 9. Save the configuration with Ctrl+S.

### Enable metadata export when exporting video footage

When you export video sequences with AXIS Perimeter Defender metadata on top, metadata is automatically exported along the video sequence and is automatically replied on top of the exported video sequence.

#### Important

To replay the metadata on top of the corresponding video streams, you have to use the exported Smart Client as video player. Any other video player, or any other video format different from the native XProtect one does not show the metadata on top of the video.

### Upgrade the software to a newer version

When a new version of the APD Bridge to Milestone XProtect software is released, consider upgrading your existing installation to the new version. Before you decide:

- Check the release notes of the new version to see if the upgrade is worthwhile (for example, if the new release fixes bugs that you encountered or introduces interesting new functionality).
- Make sure that the new release is compatible with your existing systems. Check:
  - The version of the AXIS Perimeter Defender software you are currently using. Does the new version of the Milestone Bridge still support them?
  - The version and the type of the XProtect software you are using: does the new version of the Milestone Bridge still support them?
  - The software prerequisites introduced by the new version of the Milestone Bridge: does your currently installed system fulfil those prerequisites? If not, can you upgrade these prerequisites as well?

Once you verified that you can safely proceed to the software upgrade, follow these steps to upgrade the software:

- 1. Uninstall the old version of the software through the Windows Control Panel, in **Programs and Features**. The existing configuration of your system will be left in place.
- 2. Install the new version, as described in *Installation and first configuration steps on page 9*.
- 3. At the first run, the AXIS Perimeter Defender MIP Plugin retrieves the old configuration. Convert it to the format of the new software so you retrieve the same configuration that you had before.
- 4. Perform a complete set of checks (alarms, bookmarks, metadata, and so on) to be sure that your system behaves as expected (and consistently with how it was configured before).

#### Important

When you upgrade, make sure to upgrade all instances of the MIP Plugins (both in the Management Client and the Smart Client) and the APD Bridges at the same time.

### Set alarm reception parameters in specific situations

The APD Bridge triggers two tasks to receive alarms from AXIS Perimeter Defender:

- At start-up, it opens a listening TCP/IP socket on all the IPv4 addresses of the host, on a specific port.
- At start-up, and then periodically (every hour) it programs the AXIS Perimeter Defender applications to send alarms to a specific IPv4 address of its host, on the specific port it is listening on.

In simple situations corresponding to simple network topologies, you can configure the bridge in "automatic mode" to handle these steps automatically. In automatic mode the operator does not need to configure anything. To activate "automatic mode", leave the check box Set manually in the Alarm & Metadata Configuration tab of the AXIS Perimeter Defender MIP Plugin clear.

When the automatic mode is active:

• The APD Bridge autonomously chooses a listening port that is free (that is, no other application is listening on it) on the host. The chosen port randomly changes at each restart of the APD Bridge, that is, it is not constant across restarts. The chosen port is displayed by the MIP Plugin in the port dialog near the **Set manually** checkbox (56783 in the image):

| Set manually | 56783 | * |
|--------------|-------|---|
|--------------|-------|---|

- The APD Bridge opens a TCP/IP listening socket on that port and on all the IPv4 interfaces of the host it is running on.
- For each device with AXIS Perimeter Defender (configured to be used as source of alarms) the APD Bridge detects the IPv4 network interface among all the available ones that routes to the camera, and sets the corresponding AXIS Perimeter Defender to use it, in association with the chosen port, as destination for the alarms.

### Advanced configuration

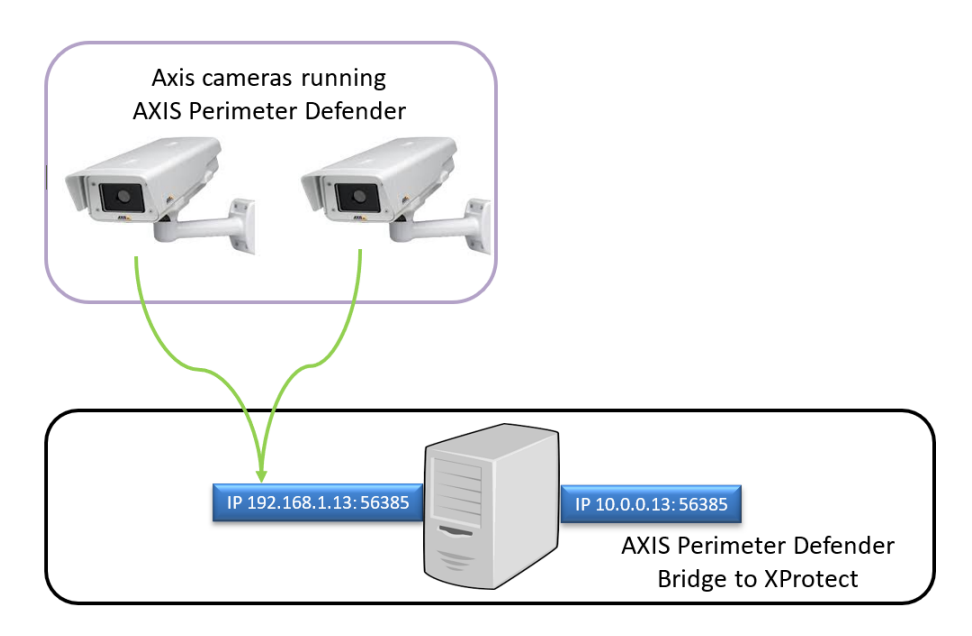

A general network topology compatible with the automatic mode.

The illustrated example shows:

- The host where the APD Bridge runs has two public IPv4 network interfaces, 192.168.1.13 (used to connect it to all the cameras running AXIS Perimeter Defender) and 10.0.0.13 (used to connect it to all the servers running AXIS Perimeter Defender).
- At start-up, the APD Bridge finds the free (on all its interfaces) listening port 56385 and opens a listening socket on this port and on all its IPv4 interfaces. This port can change at the next restart of the APD Bridge service.
- The APD Bridge sets all the AXIS Perimeter Defender instances to send alarms to tcp://192.168.1.13:56385 and all the AXIS Perimeter Defender servers to send alarms to tcp://10.0.0.13:56385

There are two situations in which the automatic mode cannot be used:

- If the listening port is not allowed to change across restarts of the application (for example, for firewall or port redirection reasons).
- If the auto-detection of the destination IPv4 interface can't work, like, for example, in a NAT scenario (when the bridge would assume that the IPv4 interface of the host is the one to use by AXIS Perimeter Defender to send alarms, whilst this would not work as the one to use is the public IP address of the NAT device).

In these situations, you must deactivate the automatic mode and manually specify:

- The listening port that the APD Bridge should use to receive the alarms. It is the user responsibility to make sure that this port is free (and will be always free in the future) on all the IPv4 interfaces of the APD Bridge host.
- The IP address that AXIS Perimeter Defender should use to send alarms to the Bridge. In NAT scenarios this usually corresponds to the external IP address of the device implementing the NAT (a firewall or a router).
- The appropriate port redirection in the NAT front-end (the firewall/router).

### Advanced configuration

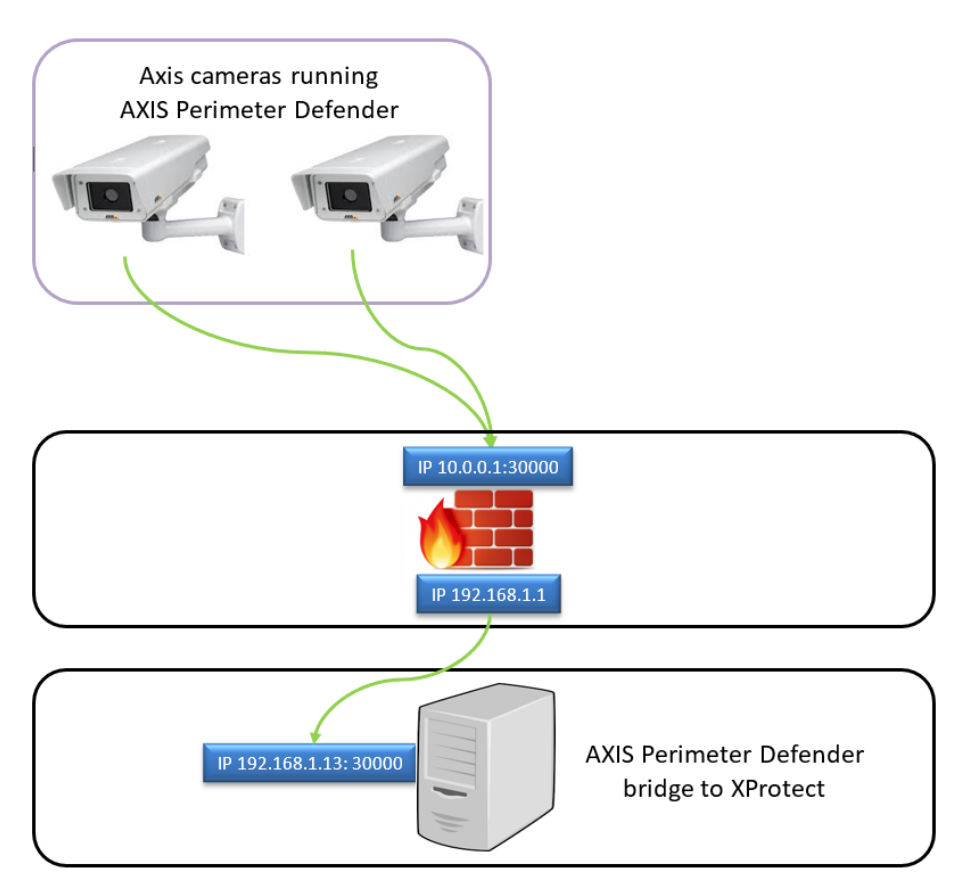

A typical NAT situation

The illustrated example shows:

- The firewall/router implementing the NAT hides the APD Bridge behind a "public" address 10.0.0.1.
- AXIS Perimeter Defender cameras have connectivity to the IP address 10.0.0.1 of the router (for example, they have IP addresses in the network 10.0.0.1/24).
- The APD Bridge has an IPv4 address 192.168.1.13, which is not reachable directly from the cameras.
- In this case, the user selects the checkbox **Set manually** and enters the parameters like in the following image:

| Set manually | 10.0.0.1 | 30000 | ÷ |
|--------------|----------|-------|---|

• The user adds a redirection rule in its firewall/router from tcp://10.0.0.1:30000 to tcp://192.168.1.13:30000. It is not possible to have different port numbers on the firewall and on the APD Bridge, so choose one which is free on both the firewall/router and the APD Bridge host.

With these settings, the APD Bridge:

- at start-up, opens a listening socket on all its IPv4 interfaces on the given port 30000.
- at start-up and then every hour, it sets tcp://10.0.0.1:30000 as the destination for the alarms for all the AXIS Perimeter Defender instances.

This way, when AXIS Perimeter Defender triggers an alarm, it sends the TCP/IP notification to tcp://10.0.0.1:30000, the firewall/router receives it and redirects the message to tcp://192.168.1.13:30000 where the APD Bridge receives and processes it.

### Manually associate a metadata stream and a video stream

#### Note

This instruction is only needed for XProtect versions up to 2016R3. In XProtect version 2017R1 and later, the association is done automatically.

To associate a metadata stream to a video stream (so that the metadata is displayed on top of the video stream):

- 1. In the Management Client, navigate to MIP Plugins > AXIS Communications > Perimeter Defender bridges and select the APD Bridge that you want to configure.
- 2. In the Alarm & Metadata Configuration tab, click Display metadata channels.

| <ul> <li>Wilestone AProtect Wanagement Client 2</li> </ul>                                                                     | COZO KI                                                                                 |                                                              |                          |          |                           |             |     |
|----------------------------------------------------------------------------------------------------|-----------------------------------------------------------------------------------------|--------------------------------------------------------------|--------------------------|----------|---------------------------|-------------|-----|
| File Edit View Action Tools Help                                                                                               |                                                                                         |                                                              |                          |          |                           |             |     |
| 🗔 🤊 🕝 🗢 🛍                                                                                                    |                                                                                         |                                                              |                          |          |                           |             |     |
| Site Navigation -                                                                                                    | 7 × Perimeter Defender bridges                                                          | <ul> <li>Perimeter Defender bridges Information</li> </ul>   |                          |          |                           |             |     |
| VMS-NUC-XP0 - (20.1a)     Besics     Besics     Besics     Besics     Genet Connect Services     Servers     Elient     Client | Perimter Defender bridges     Pridge on host VMS-NUC-XP1     Dridge on host VMS-NUC-XP1 |                                                              |                          |          |                           |             |     |
| Rules                                                                                                    |                                                                                         | Bridge information AXIS Perimeter Defender cameras Aam 8     | Metadata Configuration   |          |                           |             |     |
| Time Profiles                                                                                                    |                                                                                         | Metadata source mac address                                  | Set manually             |          | 12:84:AA:D0:A6:85         | Get another | one |
| Notification Profiles     User-defined Events                                                                                  |                                                                                         | Metadata source listening port                               | 50000                    | •        | Check if free             |             |     |
| Analytics Events                                                                                                    |                                                                                         | Number of provided metadata channels                         | 2                        | ÷        |                           |             |     |
| Generic Events                                                                                                    |                                                                                         | Metadata source password                                     | ****                     |          | Show in plaintext         |             |     |
| System Dashboard                                                                                                    |                                                                                         | Servers/cameras use NTP for time synchronization             |                          |          |                           |             |     |
| - Me Cogs<br>- Me Access Control<br>B C., Transact<br>B                                                                        |                                                                                         | Adjust metadata overlay synchronization                      |                          |          |                           | 0.0         | ÷   |
| MIP Plug-ins     AXIS Communications                                                                                           |                                                                                         | Automatically trigger alarms on Perimeter Defender alarm rec | eption                   |          |                           |             |     |
| Perimeter Defender bridges                                                                                                    |                                                                                         | Automatically trigger analytics events                       | Automatically generate b | ookmarks |                           |             |     |
|                                                                                                    | 1                                                                                       | Destination ip address for Perimeter Defender alarms         | Set manually             |          |                           | 50893       | ÷.  |
|                                                                                                    | 1                                                                                       | Generate user defined events                                 |                          |          | Display metadata channels |             |     |
|                                                                                                    |                                                                                         | Clear user defined events                                    |                          |          |                           |             |     |
|                                                                                                    |                                                                                         |                                                              |                          |          |                           |             |     |

3. Note the channel number for the relevant video source. In this example, the metadata channel associated to the video source AXIS M1125 Network Camera (192.168.2.108) – Camera 1 is 2.

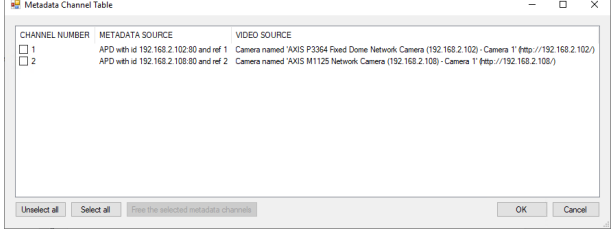

4. Select the video stream that you want to associate to the metadata channel in Servers > Recording servers. Don't select the hardware device but the video streams on which you want the metadata to show up. In this example, select AXIS M1125 Network Camera (192.168.2.108) - Camera 1.

| A                                    |   |                                                      |   |
|--------------------------------------|---|------------------------------------------------------|---|
| Milestone XProtect Management Client |   |                                                      |   |
| File Edit View Action Tools Help     |   |                                                      |   |
| 🗏 🦻 📀 🏥                              |   |                                                      |   |
| Site Navigation 👻 👎                  | х | Recording Server -                                   | 4 |
| VMS-NUC-XP0 - (13.3a)                | ^ | E D Recording Servers                                | ^ |
| 🖻 🛄 Basics                           |   | E UMS-NUC-XP0                                        |   |
| - El License Information             |   | AXIS M1125 Network Camera (192.168.2.108)            |   |
| Site Information                     |   | AXIS M1125 Network Camera (192.168.2.108) - Camera 1 |   |
|                                      |   | AXIS M1125 Network Camera (192.168.2.108) - Camera 2 |   |
| E Remote Connect Services            |   | AXIS M1125 Network Camera (192.168.2.108) - Camera 3 |   |
| - Kis One-click Camera Connection    |   | AXIS M1125 Network Camera (192,168,2,108) - Camera 4 |   |
| 🖶 🔲 Servers                          |   | AXIS M1125 Network Camera (192 168 2 108) - Camera 5 |   |
| Recording Servers                    |   | AXIS M1125 Network Camera (192 168 2 108) - Camera 6 |   |
| Eailover Servers                     |   | AXIS M1125 Network Camera (192 168 2 108) - Camera 7 |   |
| Mobile Servers                       |   | AXIS M1125 Network Camera (192.168.2.108) - Camera 8 |   |

## Advanced configuration

| Recording Server                                        | * 4 | Properties                          | - P   |
|---------------------------------------------------------|-----|-------------------------------------|-------|
| fight Recording Servers                                 | ^   | Cient settings                      | ^     |
| ⊡ U VMS-NUC-XP0                                         |     | Delated elements and                |       |
| AXIS M1125 Network Camera (192.168.2.108)               | _   | Related microphone.                 |       |
| AXIS M1125 Network Camera (192.168.2.108) - Camera      |     |                                     |       |
| AXIS M1125 Network Camera (192.168.2.108) - Camera      | 2   |                                     |       |
| AXIS M1125 Network Camera (192.168.2.108) - Camera      | 3   | Related speaker:                    |       |
| AXIS M1125 Network Camera (192.168.2.108) - Camera      | 4   |                                     |       |
| AXIS M1125 Network Camera (192.168.2.108) - Camera      | 5   |                                     |       |
| AXIS M1125 Network Camera (192.168.2.108) - Camera      | 6   | Related metadata:                   |       |
| AXIS M1125 Network Camera (192.168.2.108) - Camera      | 7   | MIP Driver (127.0.0.1) - Metadata 2 | Clear |
| AXIS M1125 Network Camera (192.168.2.108) - Camera      | 8   |                                     |       |
| AXIS M1125 Network Camera (192.168.2.108) - Metadata    | 1   |                                     |       |
| AXIS M1125 Network Camera (192,168,2,108) - Input 1     |     |                                     |       |
| AXIS M1125 Network Camera (192,168,2,108) - Output 1    |     |                                     |       |
| AXIS M1125 Network Camera (192,168,2,108) - Output 2    |     |                                     |       |
| AXIS M1125 Network Camera (192 168 2 108) - Output 3    |     |                                     |       |
| AXIS M1125 Network Camera (192 168 2 108) - Output 4    |     |                                     |       |
| AXIS M1125 Network Camera (192 168 2 108) - Output 5    |     |                                     |       |
| XIS M1125 Network Camera (192,168,2,108) - Output 6     |     | Shortcut:                           |       |
| AXIS M1125 Network Camera (192,168,2,108) - Output 7    |     |                                     |       |
| AVIS M1125 Network Camera (192,100,2,100) - Output 9    |     |                                     |       |
| AVIS M1125 Network Camera (192,108,2,108) - Output 8    |     | Live multicast                      |       |
| MAND MITIZD Network Camera (152, 100,2, 100) - Output 5 |     |                                     |       |

- 6. Save the configuration.
- 7. Repeat for every camera that has an AXIS Perimeter Defender associated metadata stream.

#### Important

To see the metadata on top of the corresponding video streams, you have to restart the Smart Client.

### Change log settings

Each application (APD Bridge, APD Bridge Configuration Tool, Management Client MIP Plugin, and Smart Client MIP Plugin) has its own independent log settings that specify:

- The maximum number of log files that the application keeps on disk.
- The maximum size of the log files.
- The log file position (directory and filename) on disk.
- The log verbosity level.

The standard parameters for each application are:

- Each application keeps at most 10 log files on disk. Each file grows to its maximum size (see below). It's then closed and a new one is used. If there are already 10 log files on disk, the oldest one is deleted.
- The APD Bridge and the AXIS Perimeter Defender Bridge Configuration Tool can append log to their current log file until it reaches 10 MB.
- The Management Client MIP Plugin and the Smart Client MIP Plugin can append log to their current log file until it reaches 100 kB.

As a result, the maximum amount of disk space that can be take by default by each application is:

- 10\*10 MB = 100 MB for the APD Bridge and the AXIS Perimeter Defender Bridge Configuration Tool
- 10\*100 kB = 1 MB for the Management Client and the Smart Client MIP Plugins

You can change these settings in the log settings files. You can find them:

- For the APD Bridge, in "C:\Program Files (x86)\Axis Communications\AXIS Perimeter Defender Bridge to Milestone XProtect\Alarm and Metadata Bridge\APD.Milestone.MetadataBridge.exe.config"
- For the AXIS Perimeter Defender Bridge Configuration Tool, in "C:\Program Files (x86)\Axis Communications\AXIS Perimeter Defender Bridge to Milestone XProtect\Bridge Configuration Tool\APD.Milestone.BridgeConfigurationTool.exe.config"
- For both the Management Client MIP Plugin and the Smart Client MIP Plugin, in "C:\AXISlogs\AXIS Perimeter Defender Bridge to Milestone XProtect\AXIS-APD-MIPPlugin.log.config". This file is common to both plugins, so if you change the log settings for one plugin it will automatically change for the other one as well.

## Advanced configuration

In the log settings files, the part that needs to be modified is this:

| <log4net></log4net>                                                                                                    |
|----------------------------------------------------------------------------------------------------|
| <appender name="MainAppender" type="log4net.Appender.RollingFileAppender"></appender>                                                                                                    |
| <file type="log4net.Util.PatternString" value="%env{SystemDrive}\AXISlogs\AXIS Perimeter Defender Bridge to Milestone&lt;/td&gt;&lt;/tr&gt;&lt;tr&gt;&lt;td&gt;XProtect\%property{application_name}\AXIS_MIP_Plugin.log"></file> |
| <pre><encoding value="utf-8"></encoding></pre>                                                                                                    |
| <appendtofile value="true"></appendtofile>                                                                                                    |
| <rollingstyle value="Size"></rollingstyle>                                                                                                    |
| <maxsizerollbackups value="10"></maxsizerollbackups>                                                                                                    |
| <maximumfilesize value="100KB"></maximumfilesize>                                                                                                    |
| <staticlogfilename value="true"></staticlogfilename>                                                                                                    |
| <layout type="log4net.Layout.PatternLayout"></layout>                                                                                                    |
| <conversionpattern value="%date %-5level [%-3thread] - %message%newline"></conversionpattern>                                                                                                    |
| <header type="log4net.Util.PatternString" value="%date [START OF A NEW RUN] [Release %property{release_number}]&lt;/td&gt;&lt;/tr&gt;&lt;tr&gt;&lt;td&gt;%newline"></header>                                                     |
| <footer type="log4net.Util.PatternString" value="%date [END OF RUN]&lt;/td&gt;&lt;/tr&gt;&lt;tr&gt;&lt;td&gt;%newline"></footer>                                                                                                 |
|                                                                                                    |
|                                                                                                    |
| <root></root>                                                                                                    |
| <level value="INFO"></level>                                                                                                    |
| <appender-ref ref="MainAppender"></appender-ref>                                                                                                    |
|                                                                                                    |
|                                                                                                    |

The most important settings, and the only ones we advise you to change, are:

- maxSizeRollBackups: it specifies the maximum number of log files to keep.
- maximumFileSize: it specifies the maximum size of each file. The format is a number followed by a space unit like KB (kilobytes), MB (megabytes), GB (gigabytes).

#### Note

You don't have to restart the application for changes to be implemented.

### Attach an APD Bridge to a different XP server

If needed, you can change which XP server an APD Bridge is attached to. If you detach an Alarm and APD Bridge from one server to attach it to another, it can have consequences to the bridge configuration:

- If the APD Bridge is detached from a Recording Server to be attached to a Management Server, the configuration is kept, untouched.
- If, on the other hand, the APD Bridge is detached from the Management Server to be attached to a Recording Server, the video devices that are not directly attached to the destination Recording Server will be removed from the configuration.

To change the attached server:

1. Select the bridge you want to attach to a different server.

| Milestone XProtect Management Client 2020 R1                                                                                                    |                                                                                         |            |                                                                                            |                                                                                                    |                          |
|----------------------------------------------------------------------------------------------------|-----------------------------------------------------------------------------------------|------------|--------------------------------------------------------------------------------------------|----------------------------------------------------------------------------------------------------|--------------------------|
| File Edit View Action Tools Help                                                                                                    |                                                                                         |            |                                                                                            |                                                                                                    |                          |
| 🗟 🦻 😢 🗢 🏛                                                                                                    |                                                                                         |            |                                                                                            |                                                                                                    |                          |
| Site Navigation 👻 🕂 🗙                                                                                                    | Perimeter Defender bridges                                                              | <b>→</b> 7 | Perimeter Defender bridges Informat                                                        | tion                                                                                                    |                          |
| Image: Second Second | Reimeter Defender bridges     Bridge on host VMS-NUC-XP0     Bridge on host VMS-NUC-XP1 |            | Bridge information AXIS Permete                                                            | r Defender cameras Aiam & Metadata Configuration                                                                          |                          |
| ar ⊕ Security                                                                                                    |                                                                                         |            | Bridge named: E<br>Bridge running on host: N<br>Attached to XP server:<br>Bridge status: E | Bridge on heat VMS-NUC-XPO<br>VMS-NUC-XPO<br>VMS-NUC-XPO (mis-nuc-xp0/mileitionatest.net - Recording Server) v<br>Rumming | Change<br>Restart Bridge |

- 2. In the Bridge information tab, select the new server in Attached to XP server.
- 3. Click Change.
- 4. Review the analysis of the impact the change will have. The analysis checks:
  - The number of video devices that will be removed from the bridge configuration because they are not attached to the new recording server.
  - If there is a MIP Driver device that is compatible with the destination server (that is, directly attached to it if it's a Recording Server, or attached to any Recording Server if the destination server is a Management Server.

## Advanced configuration

5. If you accept the impact, click **Confirm change**.

Otherwise, select the original server in the list.

### Install silently from the command prompt

To install the application from the command prompt, run the file *AXIS\_Perimeter\_Defender\_Bridge\_to\_Milestone\_XProtect.exe*. When you install from the command prompt, you can use parameters to customize the installation.

Installation options:

- silent without graphical interface
- unattended no user input requested
- partial skip certain features

Parameters:

- /exenoui /qn installs silently and unattended
- skip\_mip\_plugin\_installation=true skips the installation of the MIP Plugins
- skip bridge installation=true skips the installation of the Alarm & Metadata Bridge.

If you choose to install silently and unattended, and the installation requires a reboot, it is performed without notification. The installation finishes silently at the next user logon.

User manual AXIS Perimeter Defender with Milestone VMS © Axis Communications AB, 2016 - 2023 Ver. M11.2 Date: February 2023 Part no. T10071930